## TUWRS **GENEVA2024**

2-6 December 2024 Geneva, Switzerland

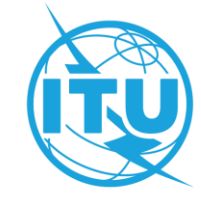

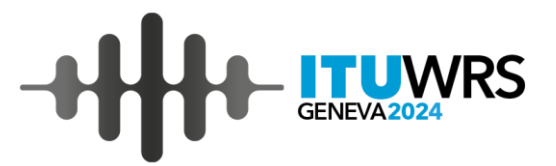

#### **ITU World Radiocommunication Seminar**

Fixed and Mobile Services Division Radiocommunication Bureau (BR/TSD/FMD)

2-6 December 2024, Geneva, Switzerland

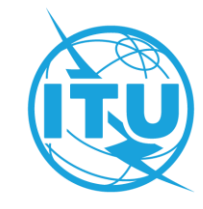

#### eTerrestrial – eFXM(Fixed/Mobile)

Use case scenarios and exercises - ePubFXM / MyAdminFXM -

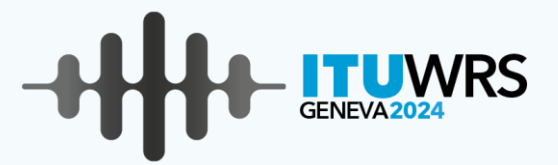

## **Preparation of exercises**

Access to eFXM (ePubFXM / MyAdminFXM)

#### eTerrestrial platform

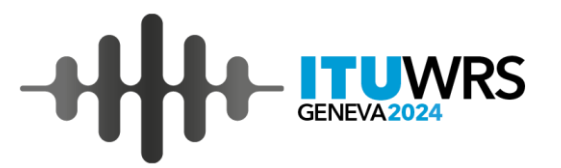

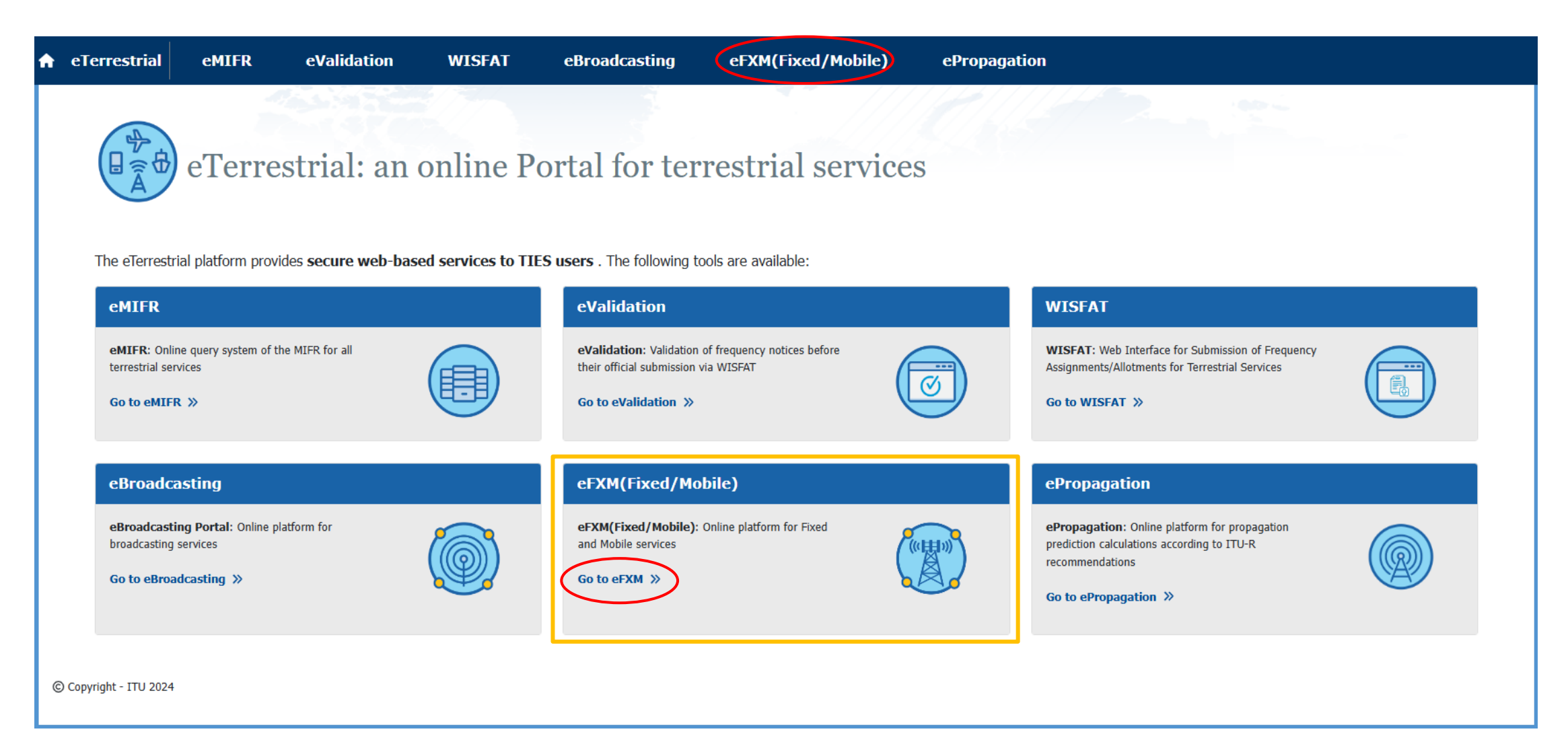

#### eFXM platform

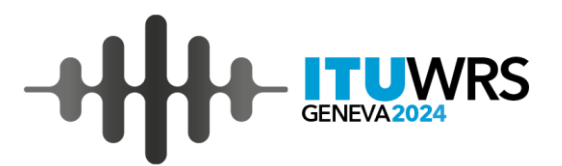

| eTerr       | estrial                                    | eMIFR                                         | t eVa                                                | lidation                                                           | WISFAT                                                                                               | eBroadcasting                                                                                                    | eFXM(Fixed/                                                                 | Mobile)                                                   | ePropagation                                             |                                                                                                    |                                                                                             |                                                                                                    |            |
|-------------|--------------------------------------------|-----------------------------------------------|------------------------------------------------------|--------------------------------------------------------------------|----------------------------------------------------------------------------------------------------|----------------------------------------------------------------------------------------------------|-----------------------------------------------------------------------------|-----------------------------------------------------------|----------------------------------------------------------|----------------------------------------------------------------------------------------------------|---------------------------------------------------------------------------------------------|----------------------------------------------------------------------------------------------------|------------|
| QueryFX     | (M ePu                                     | bFXM                                          | MyAdminFX                                            | м (вета)                                                           |                                                                                                    |                                                                                                    |                                                                             |                                                           |                                                          |                                                                                                    |                                                                                             |                                                                                                    |            |
|             | $\sim$                                     |                                               |                                                      |                                                                    |                                                                                                    |                                                                                                    |                                                                             |                                                           |                                                          |                                                                                                    |                                                                                             |                                                                                                    |            |
|             |                                            | eFX                                           | XM: O                                                | nline P                                                            | latform                                                                                              | for Terrest                                                                                                    | rial (exce <sub>j</sub>                                                     | pt Broa                                                   | adcasting                                                | ) Services                                                                                                    |                                                                                             |                                                                                                    |            |
| ד<br>ר<br>4 | The eFXM p<br>naritime, se<br>As of today, | latform all<br>rvices. The<br><b>eQueryFX</b> | ows ITU Mem<br>e eFXM platforr<br><b>KM, ePubFXM</b> | bers to access t<br>n is <b>secure we</b><br>I and <b>MyAdmir</b>  | he information re<br><b>b-based service</b><br>FXM (BETA) ser                                        | elated to terrestrial (excepted for the second second seco | pt broadcasting) servi<br>or the details, please a<br>IsFXM service has not | ices (further re<br>also refer to Fix<br>: yet been avail | ferred to as "FXM"), s<br>ed and Mobile Service<br>able. | such as Fixed, Mobile and<br>s division (FMD).                                                                                          | Radiodetermination, i                                                                       | ncluding land, aeronauti                                                                           | al and     |
|             | eQuery                                     | хм                                            |                                                      |                                                                    |                                                                                                    |                                                                                                    | (All TIES users) 🔒                                                          | ePubFXM                                                   | I.                                                       |                                                                                                    |                                                                                             | (All TIES users                                                                                    | s) 🝙       |
|             |                                            |                                               | Ì                                                    | eQueryFXM a<br>visualize their a<br>(both MIFR and<br>Go to eQuery | lows users to check a<br>dministrations notices<br>I Plan) with related co                           | read-only daily copy of the BR<br>and recorded frequency assign<br>ordination information, if applic                                                                                                    | database and<br>iments/allotments<br>:able.                                 |                                                           |                                                          | ePubFXM provides means<br>AP25, GE85M and GE85N)<br>(*) Special Sections RR9.2<br>Go to ePubFXM »                                       | s to consult Special Section:<br>(*) as well as BR IFIC publi<br>1 and GE06L are currently  | s related to FXM (RR9.21, GE06<br>ications.<br>available.                                          | iL,        |
|             | eToolsFX                                   | (*)                                           |                                                      |                                                                    |                                                                                                    |                                                                                                    | (All TIES users) 🙆                                                          | MyAdmir                                                   | 1FXM (BETA version                                       | )                                                                                                    |                                                                                             | (Administration Focal Point ONL                                                                    | n 🝙        |
|             |                                            |                                               | ð                                                    | eToolsFXM pr<br>RR provisions a<br>as propagation<br>(*) eToolsFXM | ovides means to perfo<br>s well as Regional agr<br>prediction calculation:<br>nas not yet been avail | orm calculation on-demand in th<br>reements for compatibility analy<br>s, coordination contours and dis<br>able.                                                                                                    | e scope of selected<br>sis purposes, as well<br>stance calculation.         |                                                           |                                                          | MyAdminFXM allows to v<br>follow-up of FXM coordinat<br>deadlines.<br>If you are administration for<br>testing.<br>Go to MyAdminFXM (BE | visualize relevant notices an<br>tion and FXM plan modifica<br>ocal point, please contact b | id recorded assignments for an<br>tion procedures and related<br><b>rfmd@itu.int</b> for MyAdminFX | easy<br>1  |
| © Copyright | t - ITU 2024                               |                                               |                                                      |                                                                    |                                                                                                    |                                                                                                    |                                                                             |                                                           |                                                          |                                                                                                    | F                                                                                           | For any assistance, contact: <b>br</b>                                                             | md@itu.int |

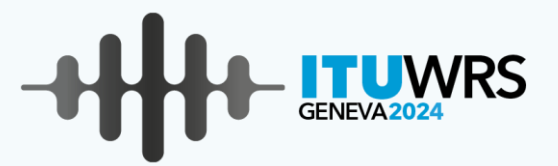

## Preparation of exercises (ePubFXM)

in-depth look at the ePubFXM functionalities

https://www.itu.int/itu-r/eTerrestrial/efxm/ePub

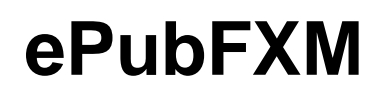

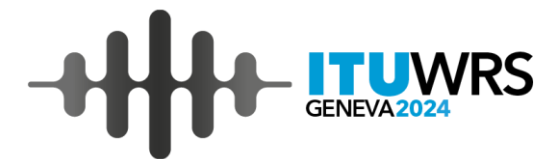

ePubFXM Readme

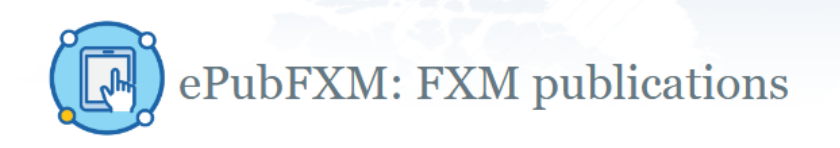

<u>Menu Selection</u>: Provide options for Special session, BR IFIC and ADM selections

| • RR9.21 (FXM)            | GE06L              |                                |                                 |                            |                    |                              |      |                  |                     |                |               |
|---------------------------|--------------------|--------------------------------|---------------------------------|----------------------------|--------------------|------------------------------|------|------------------|---------------------|----------------|---------------|
| • BR IFIC - All - 🗸       | ⊖ Search by        | y ADM Ref ID 🛛 🔾 Search l      | by Site name                    |                            |                    | Search: Sear                 | ch b | y <b>ADM</b>     | Ref ID or           | by Site        | name          |
| O All Administrations     | Selected Admini    | stration : Notifying AE        | OM - All - ✓ Affected           | ADM - All - 🗸              |                    |                              |      |                  |                     |                |               |
| Summary List              |                    |                                |                                 |                            |                    |                              |      |                  |                     |                |               |
| Export to Excel Export to | PDF Print          | Fea                            | atures: Export,                 | Print funct                | ions and           | Search for ta                | ble  |                  |                     |                |               |
| Showing 1 to 25 of 124 er | ntries Show 25     | ✓ entries                      | • • *                           |                            |                    |                              |      |                  | Sea                 | arch:          |               |
| Special Section (Part C)  | BR IFIC (Part C) 🖕 | Date of publication (Part C) 🖕 | Deadline of comments (4 months) | Special Section (Part D) 🍦 | BR IFIC (Part D) 👙 | Date of publication (Part D) |      | Class of Station | Number of assign. 👙 | RR provision 🖨 | (Ref.) MIFR 👙 |
| 1062                      | 3033               | 29 Oct 2024                    | 28 Feb 2025                     |                            |                    |                              | RUS  | FB               | 4                   | RR5.316B       |               |
| <u>1061</u>               | 3032               | 15 Oct 2024                    | 15 Feb 2025                     |                            |                    |                              | LTU  | FB               | 4                   | RR5.430A       |               |
| 1060                      | 3031               | 01 Oct 2024                    | 01 Feb 2025                     |                            |                    |                              | RUS  | FB               | 5                   | RR5.316B       |               |
| 1059                      | 3028               | 20 Aug 2024                    | 20 Dec 2024                     |                            |                    |                              | RUS  | FB               | 2                   | RR5.316B       |               |
| 1058                      | 3027               | 06 Aug 2024                    | 06 Dec 2024                     |                            |                    |                              | RUS  | FB               | <u>28</u>           | RR5.316B       |               |
| 1057                      | 3026               | 23 Jul 2024                    | 23 Nov 2024                     |                            |                    |                              | RUS  | FB               | 11                  | RR5.316B       |               |
| <u>1056</u>               | 3025               | 09 Jul 2024                    | 09 Nov 2024                     |                            |                    |                              | RUS  | FB               | <u>17</u>           | RR5.316B       |               |
| 1055                      | 3024               | 25 Jun 2024                    | 25 Oct 2024                     |                            |                    |                              | RUS  | FB               | <u>11</u>           | RR5.316B       |               |
| 1054                      | 3024               | 25 Jun 2024                    | 25 Oct 2024                     |                            |                    |                              | BLR  | FB               | <u>756</u>          | RR5.430A       |               |
| 1053                      | 3023               | 11 Jun 2024                    | 11 Oct 2024                     | <u>499</u>                 | 3033               | 29 Oct 2024                  | POL  | FB               | Z                   | RR5.316B       |               |
| 1052                      | 3022               | 28 May 2024                    | 28 Sep 2024                     | <u>498</u>                 | 3032               | 15 Oct 2024                  | RUS  | FB               | 1                   | RR5.316B       |               |
| <u>1051</u>               | 3021               | 14 May 2024                    | 14 Sep 2024                     | <u>497</u>                 | 3031               | 01 Oct 2024                  | RUS  | FB               | 1                   | RR5.316B       |               |
| <u>1050</u>               | 3021               | 14 May 2024                    | 14 Sep 2024                     | <u>496</u>                 | 3031               | 01 Oct 2024                  | LTU  | FB               | 20                  | RR5.312A       |               |
| <u>1049</u>               | 3020               | 30 Apr 2024                    | 30 Aug 2024                     | <u>495</u>                 | 3030               | 17 Sep 2024                  | RUS  | FB               | <u>8</u>            | RR5.316B       |               |

#### ePubFXM

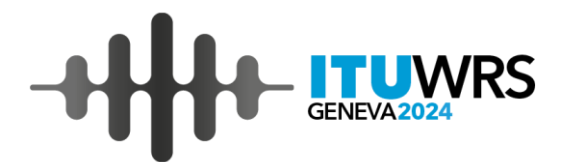

ePubFXM Readme

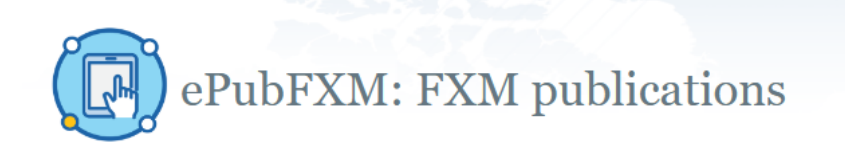

| • RR9.21 (FXM)                                                             | GE06L                                                  |                                                  |                                |              |                                                                                       |                                      |                                                |       |                  |                     |                |             |
|----------------------------------------------------------------------------|--------------------------------------------------------|--------------------------------------------------|--------------------------------|--------------|---------------------------------------------------------------------------------------|--------------------------------------|------------------------------------------------|-------|------------------|---------------------|----------------|-------------|
| ● BR IFIC - All - マ<br>○ All Administrations                               | <ul> <li>Search by</li> <li>Selected Admini</li> </ul> | y ADM Ref ID O Search<br>stration : Notifying At | by Site name<br>DM 🛛 - All - 🗸 | Affected     | Filtered by Notifying / Affected ADM is<br>enabled when Selected Administration is on |                                      |                                                |       |                  |                     |                |             |
| Summary List RR9.<br>Export to Excel Export to<br>Showing 1 to 25 of 124 e | 21/D/498 RR9.21<br>p PDF Print<br>ntries Show 25       | /C/1052/D/498 - 0827FB2024<br>✔ entries          | $\rightarrow$                  |              | Main tand De                                                                          | <mark>abs</mark> : Mai<br>tail assig | <mark>n Summary,</mark><br>g <b>nment</b> tabs | Sub   | Summ             | ary se              | arch:          |             |
| Special Section (Part C)                                                   | BR IFIC (Part C) 🖕                                     | Date of publication (Part C) $\buildrel +$       | Deadline of comment            | s (4 months) | Special Section (Part D) 🖕                                                            | BR IFIC (Part D) 🌲                   | Date of publication (Part D) 👙                 | ADM 🖨 | Class of Station | Number of assign. 🖕 | RR provision 🖨 | (Ref.) MIFR |
| <u>1062</u>                                                                | 3033                                                   | 29 Oct 2024                                      | 28 Feb 2025                    |              |                                                                                       |                                      |                                                | RUS   | FB               | 4                   | RR5.316B       |             |
| <u>1061</u>                                                                | 3032                                                   | 15 Oct 2024                                      | 15 Feb 2025                    | Acti         | vo doadling                                                                           | s aro inc                            | licated                                        | LTU   | FB               | 4                   | RR5.430A       |             |
| <u>1060</u>                                                                | 3031                                                   | 01 Oct 2024                                      | 01 Feb 2025                    | ACU          | ve ueaunne                                                                            | salemu                               | illaleu                                        | RUS   | FB               | <u>5</u>            | RR5.316B       |             |
| 1059                                                                       | 3028                                                   | 20 Aug 2024                                      | 20 Dec 2024                    |              |                                                                                       |                                      |                                                | RUS   | FB               | 2                   | RR5.316B       |             |
| <u>1058</u>                                                                | 3027                                                   | 06 Aug 2024                                      | 06 Dec 2024                    |              |                                                                                       |                                      |                                                | RUS   | FB               | <u>28</u>           | RR5.316B       |             |
| <u>1057</u>                                                                | 3026                                                   | 23 Jul 2024                                      | 23 Nov 2024                    |              |                                                                                       |                                      |                                                | RUS   | FB               | <u>11</u>           | RR5.316B       |             |
| 1056                                                                       | 3025                                                   | 09 Jul 2024                                      | 09 Nov 2024                    |              |                                                                                       |                                      |                                                | RUS   | FB               | <u>17</u>           | RR5.316B       |             |
| 1055                                                                       | 3024                                                   | 25 Jun 2024                                      | 25 Oct 2024                    |              |                                                                                       |                                      |                                                | RUS   | FB               | 11                  | RR5.316B       |             |
| 1054                                                                       | 3024                                                   | 25 Jun 2024                                      | 25 Oct 2024                    |              |                                                                                       |                                      |                                                | BLR   | FB               | <u>756</u>          | RR5.430A       |             |
| 1053                                                                       | 3023                                                   | 11 Jun 2024                                      | 11 Oct 2024                    |              | <u>499</u>                                                                            | 3033                                 | 29 Oct 2024                                    | POL   | FB               | Z                   | RR5.316B       |             |
| 1052                                                                       | 3022                                                   | 28 May 2024                                      | 28 Sep 2024                    |              | <u>498</u>                                                                            | 3032                                 | 15 Oct 2024                                    | RUS   | FB               | 1                   | RR5.316B       |             |
| <u>1051</u>                                                                | 3021                                                   | 14 May 2024                                      | 14 Sep 2024                    |              | <u>497</u>                                                                            | 3031                                 | 01 Oct 2024                                    | RUS   | FB               | 1                   | RR5.316B       |             |
| 1050                                                                       | 3021                                                   | 14 May 2024                                      | 14 Sep 2024                    |              | <u>496</u>                                                                            | 3031                                 | 01 Oct 2024                                    | LTU   | FB               | 20                  | RR5.312A       |             |
| 1049                                                                       | 3020                                                   | 30 Apr 2024                                      | 30 Aug 2024                    |              | <u>495</u>                                                                            | 3030                                 | 17 Sep 2024                                    | RUS   | FB               | 8                   | RR5.316B       |             |
| <u>1049</u>                                                                | 3020                                                   | 30 Apr 2024                                      | 30 Aug 2024                    |              |                                                                                       |                                      |                                                | RUS   | FB               | 2                   | RR5.316B       |             |
|                                                                            |                                                        |                                                  |                                |              |                                                                                       |                                      |                                                |       |                  |                     |                |             |

#### ePubFXM – RR9.21

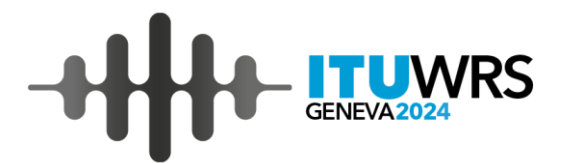

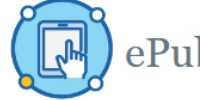

#### ePubFXM: FXM publications

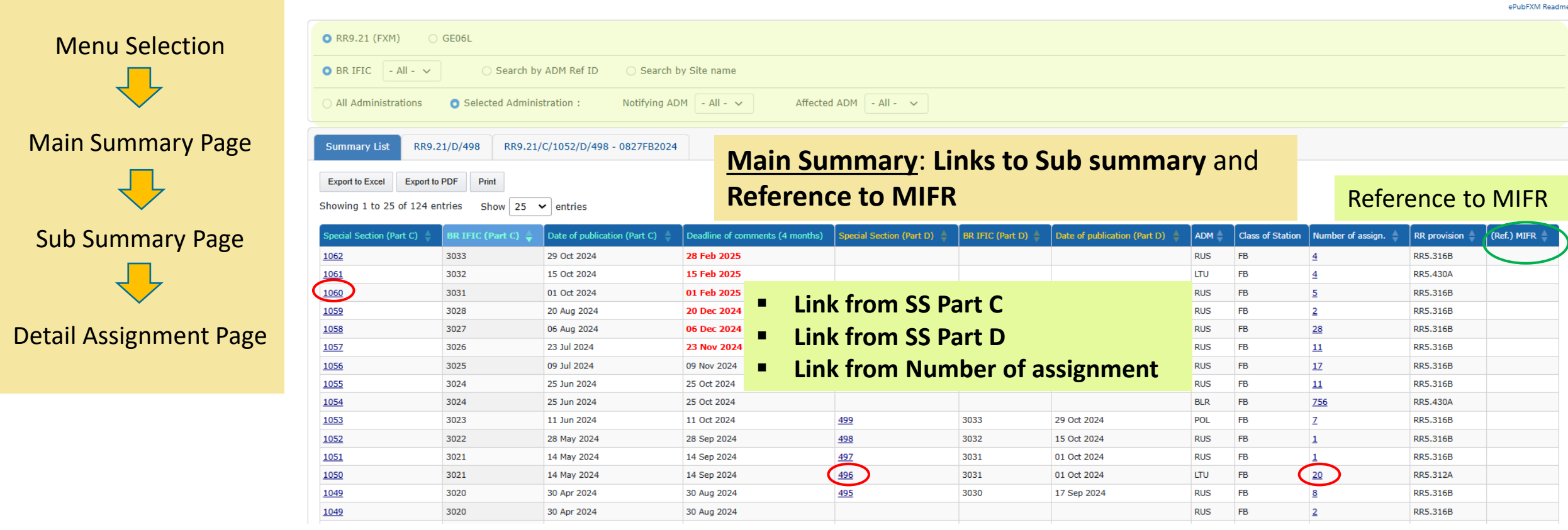

#### ePubFXM – RR9.21

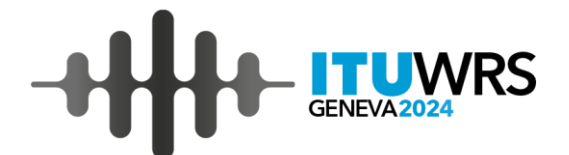

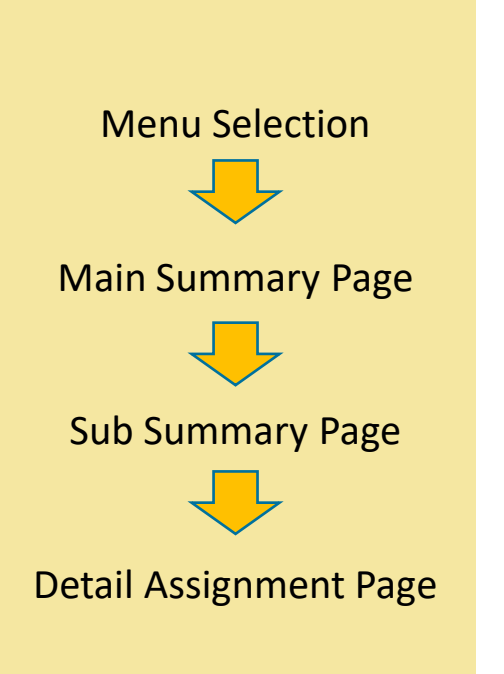

| Affected ADM - All -  ADM Objection by - All - Export to Excel Export to PDF Print                                                                                                    | Sub Summary page                                                                                                    |  |  |  |  |  |  |
|----------------------------------------------------------------------------------------------------|----------------------------------------------------------------------------------------------------|--|--|--|--|--|--|
| Showing 1 to 2 of 2 entries Show 25 🗸 entries                                                                                                    | Search:                                                                                                    |  |  |  |  |  |  |
| Reque                                                                                                    | ests for coordination Results of coordination                                                                                                    |  |  |  |  |  |  |
| ADM Ref ID ADM APRIL ADM APRIL ADM A | ↓     Identified<br>as affected<br>(RR9.36)     section<br>(Part D)     ♦     Coord<br>Completed     Objection<br>received     ♦     Regarded<br>as unaffected<br>(RR9.52C)     (Ref.) BR<br>ID (MIFR) |  |  |  |  |  |  |
| 1620FB2022         RUS         793.5         KLD<br>GVARDEISK         RUS         021°04'32"E -<br>54°38'51"N         FB         1019                                                                                                    | 465                                                                                                    |  |  |  |  |  |  |
| 1465FB2018         RUS         793.5         PSK GAVRY         RUS         027°52'08"E -<br>56°55'07"N         FB         1019         BLR, EST, LV                                                                                                    | /A 465 <u>124048340</u>                                                                                                    |  |  |  |  |  |  |
| Link to <b>Detail assignment page</b> or <b>re</b>                                                                                                    | eference to MIFR detail Previous                                                                                                    |  |  |  |  |  |  |
| Summary List RR9.21/C/1019 RR9.21/C/1019/D/465 - 1465FB2018                                                                                                    | Detail assignment page                                                                                                    |  |  |  |  |  |  |
| Print<br>This is the latest information of this ADM Ref ID published at RR9.21/C/1019/D/465.                                                                                                    |                                                                                                    |  |  |  |  |  |  |
| Administrative (Click to hide)                                                                                                    |                                                                                                    |  |  |  |  |  |  |
| BR ID <b>119086636</b> Notif                                                                                                    | fication intended ADD                                                                                                    |  |  |  |  |  |  |
| Unique identification code given by the 1465FB2018 Notif                                                                                                    | fying Administration RUS                                                                                                    |  |  |  |  |  |  |
| administration (ADM Ref ID) Provi Source notice type G12                                                                                                    | ision RR5.316B                                                                                                    |  |  |  |  |  |  |
| Date of notice                                                                                                    | ment Req_agrt                                                                                                    |  |  |  |  |  |  |
| Date notice received 11 Oct 2022                                                                                                    | rating agency 001                                                                                                    |  |  |  |  |  |  |
| Date of bringing into use In case the assignment h                                                                                                    | has been <b>republished</b> or <b>modified</b> , the                                                                                                    |  |  |  |  |  |  |
| Amendment type                                                                                                    | nation is displayed with <b>the links to</b>                                                                                                    |  |  |  |  |  |  |
|                                                                                                    | historical records                                                                                                    |  |  |  |  |  |  |

#### ePubFXM – GE06L

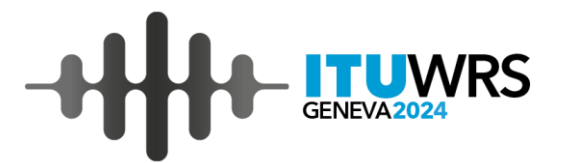

| Showing 1 to 25 of 130 entries Show 25 🗸 entries                                                      |                                                   |                                                                        |            |          | Search:                                                                                 |                  |
|----------------------------------------------------------------------------------------------------|---------------------------------------------------|------------------------------------------------------------------------|------------|----------|-----------------------------------------------------------------------------------------|------------------|
| Special Section No Publication date Part A ADM Deadlines of comments (40 days) (GE06-4.2.2.7 4.2.3.1) | Deadlines of comments<br>(75 days) (GE06-4.2.4.8) | Deadlines for coordination<br>(75 days + 24 months) (GE06-<br>4.2.5.1) | Part B     | ADM 🔶    | Deadlines of notification (12 months<br>after publication of part B) (GE06-<br>4.2.5.4) | (Ref.)<br>MIFR ∲ |
| 130 3034 12 Nov 2024                                                                                  |                                                   |                                                                        | <u>11</u>  | RUS      | 12 Nov 2025                                                                             |                  |
| 129 3033 29 Oct 2024 4 RUS                                                                            | o Dort A                                          | 12 Jan 2027                                                            | 31         | RUS, EST | 29 Oct 2025                                                                             |                  |
| 128 3031 01 Oct 2024 <u>5</u> RUS                                                                     | n Part A                                          | 15 Dec 2026                                                            |            |          |                                                                                         |                  |
| 127 3029 03 Sep 2024 29 EST Link from                                                                 | n Part B                                          | 17 Nov 2026                                                            | <u>8</u>   | EST      | 03 Sep 2025                                                                             |                  |
| 126 3028 20 Aug 2024 <u>2</u> RUS 29 Sep 2024                                                         | 03 Nov 2024                                       | 03 Nov 2026                                                            | 9          | RUS      | 20 Aug 2025                                                                             |                  |
| 125 3027 06 Aug 2024 <u>28</u> RUS 15 Sep 2024                                                        | 20 Oct 2024                                       | 20 Oct 2026                                                            | <u>26</u>  | RUS      | 06 Aug 2025 Poforonco                                                                   |                  |
| 124 3026 23 Jul 2024 <u>11</u> RUS 01 Sep 2024                                                        | 06 Oct 2024                                       | 06 Oct 2026                                                            | <u>13</u>  | RUS      | 23 Jul 2025                                                                             |                  |
| 123 3025 09 Jul 2024 <u>17</u> RUS 18 Aug 2024                                                        | 22 Sep 2024                                       | 22 Sep 2026                                                            | <u>3</u>   | RUS      | 09 Jul 2025                                                                             | <u>3</u>         |
| 122 3024 25 Jun 2024 <u>11</u> RUS 04 Aug 2024                                                        | 08 Sep 2024                                       | 08 Sep 2026                                                            | <u>6</u>   | RUS      | 25 Jun 2025                                                                             | <u>6</u>         |
| 121 3023 11 Jun 2024 <u>7</u> POL 21 Jul 2024                                                         | 25 Aug 2024                                       | 25 Aug 2026                                                            | 3          | RUS      | 11 Jun 2025                                                                             | 3                |
| 120 3022 28 May 2024 <u>1</u> RUS 07 Jul 2024                                                         | 11 Aug 2024                                       | 11 Aug 2026                                                            | <u>497</u> | BLR      | 28 May 2025                                                                             | <u>497</u>       |
| 119         3021         14 May 2024         21         LTU, RUS         23 Jun 2024                  | 28 Jul 2024                                       | 28 Jul 2026                                                            |            |          |                                                                                         |                  |
| 118         3020         30 Apr 2024         10         RUS         09 Jun 2024                       | 14 Jul 2024                                       | 14 Jul 2026                                                            | 9          | RUS      | 30 Apr 2025                                                                             | 9                |
| 117 3019 16 Apr 2024 <u>568</u> RUS, ARS, EGY, POL 26 May 2024                                        | 30 Jun 2024                                       | 30 Jun 2026                                                            | <u>57</u>  | SWZ      | 16 Apr 2025                                                                             |                  |
| 116 3018 02 Apr 2024 <u>15</u> RUS 12 May 2024                                                        | 16 Jun 2024                                       | 16 Jun 2026                                                            |            |          |                                                                                         |                  |
| 115 3016 05 Mar 2024 <u>17</u> RUS 14 Apr 2024                                                        | 19 May 2024                                       | 19 May 2026                                                            |            |          |                                                                                         |                  |
| 114 3015 20 Feb 2024                                                                                  |                                                   |                                                                        | 2          | RUS      | 20 Feb 2025                                                                             | 2                |
| 113 3014 06 Feb 2024 23 RUS 17 Mar 2024                                                               | 21 Apr 2024                                       | 21 Apr 2026                                                            | <u>447</u> | SWZ      | 06 Feb 2025                                                                             |                  |
| 112 3013 23 Jan 2024 <u>3</u> RUS 03 Mar 2024                                                         | 07 Apr 2024                                       | 07 Apr 2026                                                            | 5          | RUS      | 23 Jan 2025                                                                             | 5                |

#### ePubFXM – GE06L

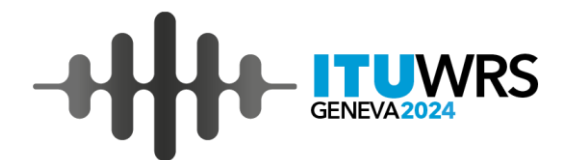

Link to Detail assignment page, Reference to SS RR9.21 or **Reference to MIFR detail** 

In case the assignment has been **republished** or modified, the latest assignment information is displayed, with the links to historical records

| otifying ADM                                                                                                    | - All -                                                                                                    |         | ~                                                                                                    |                                                                                                    | Affect | ed ADM                                                                                                    | - All -                                                                           | ~                                                 |                                                                              |                                          |              |               |      |                     |                  |                  |
|----------------------------------------------------------------------------------------------------|----------------------------------------------------------------------------------------------------|---------|----------------------------------------------------------------------------------------------------|----------------------------------------------------------------------------------------------------|--------|----------------------------------------------------------------------------------------------------|-----------------------------------------------------------------------------------|---------------------------------------------------|------------------------------------------------------------------------------|------------------------------------------|--------------|---------------|------|---------------------|------------------|------------------|
| export to Excel                                                                                                    | Export to F                                                                                                    | PDF F   | Print                                                                                                    |                                                                                                    |        |                                                                                                    |                                                                                   |                                                   |                                                                              |                                          |              |               |      |                     |                  |                  |
| lowing 1 to 6                                                                                                    | 5 of 6 entries                                                                                                    | Sho     | w 25 🗸                                                                                                    | entries                                                                                                    |        |                                                                                                    |                                                                                   |                                                   |                                                                              |                                          |              |               | Sear | ch:                 |                  |                  |
|                                                                                                    |                                                                                                    |         | Eroa                                                                                                    |                                                                                                    | C 00   | Class of                                                                                                    | Special                                                                           |                                                   | Requests                                                                     | s for coordination                       | (Pof ) C     | C PP0 21      | Ĩ    | Special             |                  |                  |
| DM Ref ID <b>♦</b>                                                                                                    | BR ID 🌲                                                                                                    | ADM     | (MHz)                                                                                                    | 🖗 Site Name 🔶                                                                                                    | Area 🔶 | station                                                                                                    | Section<br>(Part A)                                                               | Notified as coordinated                           |                                                                              | Identified as affected<br>(GE06-4.2.2.2) | (Part C      | D)            |      | Section<br>(Part B) |                  | (MIFR)           |
| 26FB2023                                                                                                    | 23119685                                                                                                    | RUS     | 794.74                                                                                                    | LEN SLANCY                                                                                                    | RUS    | FB                                                                                                    | 110                                                                               |                                                   |                                                                              | EST, FIN                                 | <u>C1040</u> | / D486        |      | 122                 | $\boldsymbol{<}$ | <u>124079130</u> |
| 84FB2023                                                                                                    | 123119683                                                                                                    | RUS     | 793.5                                                                                                    | KLN ZNAMENSK                                                                                                    | RUS    | FB                                                                                                    | 110                                                                               |                                                   |                                                                              | LTU, LVA, POL                            | <u>C1040</u> | / D486        |      | 122                 |                  | 124079129        |
| 176FB2023                                                                                                    | 123119681                                                                                                    | RUS     | 794.74                                                                                                    | SMOL VORGA                                                                                                    | RUS    | FB                                                                                                    | 110                                                                               | BLR                                               |                                                                              | BLR                                      | <u>C1040</u> | <u>/ D486</u> |      | 122                 |                  | <u>124079127</u> |
| 61FB2023                                                                                                    | 123119682                                                                                                    | RUS     | 794.74                                                                                                    | PSK OPUHLIKI                                                                                                    | RUS    | FB                                                                                                    | 110                                                                               | BLR                                               |                                                                              | BLR, LVA                                 | <u>C1040</u> | <u>/ D486</u> |      | 122                 |                  | <u>124079128</u> |
| 310FB2023                                                                                                    | 123119671                                                                                                    | RUS     | 793.5                                                                                                    | PSK PERESLEGINO                                                                                                    | RUS    | FB                                                                                                    | 110                                                                               | BLR                                               |                                                                              | BLR, LVA                                 | <u>C1040</u> | <u>/ D486</u> |      | 122                 |                  | 124079125        |
| 647FB2023                                                                                                    | 123119672                                                                                                    | RUS     | 793.5                                                                                                    | KALIN<br>DOLGORUKOVO                                                                                                    | RUS    | FB                                                                                                    | 110                                                                               |                                                   |                                                                              | LTU, POL                                 | <u>C1040</u> | / D486        |      | 122                 |                  | 124079126        |
| nmary List                                                                                                    | GE06L/B/122                                                                                                    | GE06L// | A/110/B/122 - 4                                                                                                    | 4084FB2023                                                                                                    |        |                                                                                                    |                                                                                   |                                                   | De                                                                           | etail assig                              | nme          | nt p          | ag   | e                   |                  |                  |
| mmary List                                                                                                    | GE06L/B/122<br>ative (Click to I                                                                                                    | GE06L// | A/110/B/122 - 4                                                                                                    | 4084FB2023                                                                                                    |        |                                                                                                    |                                                                                   |                                                   | De                                                                           | etail assig                              | nme          | nt p          | ag   | e                   |                  |                  |
| mmary List<br>int<br>Administra                                                                                                    | GE06L/B/122<br>ative (Click to I                                                                                                    | GE06L// | A/110/B/122 - 4                                                                                                    | 4084FB2023                                                                                                    |        | Notification in                                                                                                    | rended                                                                            | RE                                                |                                                                              | etail assig                              | nme          | nt p          | ag   | e                   |                  |                  |
| mmary List<br>nt<br>R ID<br>Inique identifica                                                                                                    | GE06L/B/122<br>ative (Click to I                                                                                                    | GE06L// | A/110/B/122 - 4<br>12311<br>4084F                                                                                       | 4084FB2023                                                                                                    |        | Notification in<br>Notifying Adm                                                                                                    | tended                                                                            | RE                                                | De<br>corded<br>s                                                            | etail assig                              | nme          | nt p          | ag   | e                   |                  |                  |
| Administra<br>Administra<br>BR ID<br>Jnique identifica<br>administration (A                                                                                                    | GE06L/B/122<br>ative (Click to I<br>tion code given b<br>ADM Ref ID)                                                                                                    | GE06L// | A/110/B/122 - 4<br>12311<br>4084F<br>G12                                                                                | 4084FB2023<br>19683<br>182023                                                                                                    |        | Notification in<br>Notifying Adm<br>Provision                                                                                                  | tended                                                                            | REG                                               | De<br>corded<br>s<br>06-4.2                                                  | etail assig                              | nme          | nt p          | ag   | e                   |                  |                  |
| Int Administra<br>Administration (A<br>Junique identifica<br>administration (A<br>Source notice typ<br>Date of notice                                                                                                    | GE06L/B/122<br>ative (Click to I<br>tion code given b<br>ADM Ref ID)<br>pe                                                                                                    | GE06L// | A/110/B/122 - 4<br>12311<br>4084F<br>G12<br>24 Oct                                                                      | 4084FB2023<br>19683<br>182023                                                                                                    |        | Notification in<br>Notifying Adm<br>Provision<br>Fragment                                                                                      | tended                                                                            | RE<br>RU<br>GE                                    | De<br>corded<br>s<br>06-4.2<br>06L                                           | etail assig                              | nme          | nt p          | ag   | е                   |                  |                  |
| int Administra<br>Administration (A<br>BR ID<br>Unique identifica<br>administration (A<br>Source notice typ<br>Date of notice<br>Date notice recei                                                                         | GE06L/B/122<br>ative (Click to I<br>tion code given b<br>DDM Ref ID)<br>pe                                                                                                    | GEO6L// | A/110/B/122 - 4<br>12311<br>4084F<br>G12<br>24 Oct<br>17 No                                                             | 4084FB2023<br>19683<br>182023<br>t 2023<br>v 2023                                                                                                    |        | Notification in<br>Notifying Adm<br>Provision<br>Fragment<br>Operating age                                                                     | tended<br>inistration                                                             | RE<br>RU<br>GE<br>GE                              | De<br>corded<br>s<br>06-4.2<br>06L<br>1                                      | etail assig                              | nme          | nt p          | ag   | е                   |                  |                  |
| mmary List<br>nt<br>Administration<br>Administration (A<br>Source notice typ<br>Date of notice<br>Date notice receind<br>Date of bringing                                                                                  | GE06L/B/122<br>ative (Click to I<br>tion code given b<br>ADM Ref ID)<br>pe                                                                                                    | GE06L// | A/110/B/122 - 4<br>12311<br>4084F<br>G12<br>24 Oct<br>17 Nov<br>26 Jul                                                  | 4084FB2023<br>4084FB2023<br>19683<br>182023<br>t 2023<br>t 2023<br>v 2023<br>2023                                                                                                    |        | Notification in<br>Notifying Adm<br>Provision<br>Fragment<br>Operating age<br>Address code                                                     | tended<br>inistration<br>ncy                                                      | RE4<br>RU<br>GE4<br>OO:<br>A                      | De<br>corded<br>s<br>06-4.2<br>06L<br>1                                      | etail assig                              | nme          | nt p          | ag   | е                   |                  |                  |
| Administration (A<br>Administration (A<br>Source notice typ<br>Date of notice<br>Date of bringing<br>Date of entry int                                                                                                    | GEO6L/B/122<br>ative (Click to I<br>tion code given b<br>ADM Ref ID)<br>pe<br>ived<br>into use<br>o the Plan                                                                                                    | GE06L// | A/110/B/122 - 4<br>12311<br>4084F<br>G12<br>24 Oct<br>17 No<br>26 Jul<br>25 Jur                                         | 4084FB2023<br>4084FB2023<br>19683<br>19683<br>192023<br>1 2023<br>2023<br>2023<br>2023                                                                                                    |        | Notification in<br>Notifying Adm<br>Provision<br>Fragment<br>Operating age<br>Address code<br>Regular hours                                    | tended<br>inistration<br>ncy<br>of operation                                      | RE4<br>RU<br>GE4<br>002<br>A<br>000               | De<br>corded<br>s<br>06-4.2<br>06L<br>1                                      | etail assig                              | nme          | nt p          | ag   | е                   |                  |                  |
| mmary List<br>Int<br>Administra<br>AR ID<br>Jinique identifica<br>identifica<br>identification (/<br>Source notice type<br>Date of notice<br>Date of notice<br>colored of bringing<br>Date of entry into<br>Amendment type | GEO6L/B/122<br>ative (Click to Click to Cl | GE06L// | A/110/B/122 - 4<br>12311<br>4084F<br>612<br>24 Oct<br>17 No<br>26 Jul<br>25 Jur<br>RECOF                                | 4084FB2023<br>40884FB2023<br>19683<br>19683<br>19693<br>19695<br>19695<br>19695<br>19695<br>19655<br>19655<br>19655<br>19655<br>1 |        | Notification in<br>Notifying Adm<br>Provision<br>Fragment<br>Operating age<br>Address code<br>Regular hours<br>Examination of<br>Has signed of | tended<br>inistration<br>ncy<br>of operation<br>ategory                           | RE4<br>RU<br>GE4<br>000<br>A<br>000<br>GE4        | CORDED<br>S<br>06-4.2<br>06L<br>1<br>00-2400<br>06 List U                    | etail assig                              | nme          | nt p          | ag   | е                   |                  |                  |
| mmary List<br>at<br>Administration (A<br>ource notice type<br>ate of notice<br>ate notice receind<br>ate of bringing<br>ate of entry into<br>mendment type<br>lodification type                                            | GEO6L/B/122<br>ative (Click to I<br>tion code given b<br>ADM Ref ID)<br>pe<br>ved<br>into use<br>o the Plan<br>e                                                                                                    | GE06L// | A/110/B/122 - 4<br>12311<br>4084F<br>G12<br>24 Oct<br>17 No<br>26 Jul<br>25 Jun<br>RECOF<br>NOT M                       | 4084FB2023<br>40884FB2023<br>19683<br>19683<br>192023<br>12023<br>12023<br>12023<br>12023<br>12024<br>12024     |        | Notification in<br>Notifying Adm<br>Provision<br>Fragment<br>Operating age<br>Address code<br>Regular hours<br>Examination of<br>Has signed co | tended<br>inistration<br>ncy<br>of operation<br>ategory<br>mmitment               | RE4<br>RU<br>GE4<br>000<br>A<br>000<br>GE4<br>FAI | De<br>corded<br>s<br>06-4.2<br>06L<br>1<br>00-2400<br>06 List U<br>LSE       | etail assig                              | nme          | nt p          | ag   | e                   |                  |                  |
| Administra<br>A ID<br>A ID<br>Unique identifica<br>idministration (A<br>Source notice typ<br>Date of notice<br>Date of notice<br>Date of bringing<br>Date of entry int<br>Amendment type<br>Addification type              | GEO6L/B/122<br>ative (Click to )<br>tion code given to<br>ADM Ref ID)<br>pe<br>vived<br>into use<br>o the Plan<br>a<br>c<br>Characteristi                                                                                                    | GE06L/A | A/110/B/122 - 4<br>12311<br>4084F<br>612<br>24 Oct<br>17 Nov<br>26 Jul<br>25 Jur<br>RECOR<br>NOT M                      | 4084FB2023<br>40884FB2023<br>19683<br>182023<br>182023<br>12023<br>12023<br>12023<br>12023<br>12023<br>12024<br>12024<br>12024<br>12024<br>12024<br>12024<br>12024                                                                                                    |        | Notification in<br>Notifying Adm<br>Provision<br>Fragment<br>Operating age<br>Address code<br>Regular hours<br>Examination of<br>Has signed co | tended<br>inistration<br>ncy<br>of operation<br>ategory<br>mmitment               | RE(<br>RU<br>GE)<br>00:<br>A<br>000<br>GE)<br>FA  | Decorded<br>s s<br>066-4.2<br>061 1<br>1<br>00-2400<br>066 List U<br>LISE    | etail assig                              | nme          | nt p          | ag   | e                   |                  |                  |
| Administra<br>Administration (A<br>Source notice typ<br>Date of notice<br>Date of bringing<br>Date of entry int<br>Amendment type<br>Modification type<br>Emission (A<br>Assigned Frequent                                 | GEO6L/B/122<br>ative (Click to I<br>tion code given b<br>ADM Ref ID)<br>pe<br>ived<br>into use<br>o the Plan<br>e<br>characteristic<br>ncy (MHz)                                                                                                    | GE06L// | A/110/B/122 - 4<br>12311<br>4084F<br>G12<br>24 Oct<br>17 Nov<br>26 Jul<br>25 Jur<br>RECOF<br>NOT M<br>to hide)<br>793.5 | 4084FB2023<br>4084FB2023<br>19683<br>19683<br>19203<br>10203<br>10203<br>10203<br>10204<br>10204<br>1020<br>10204<br>10204<br>10200<br>10200<br>10200<br>10200<br>10200<br>10200<br>10200                                                                                                    |        | Notification in<br>Notifying Adm<br>Provision<br>Fragment<br>Operating age<br>Address code<br>Regular hours<br>Examination of<br>Has signed co | tended<br>inistration<br>ncy<br>of operation<br>ategory<br>mmiltment<br>sal (kHz) | REA<br>RU<br>GE<br>002<br>A<br>004<br>GE<br>FA    | De<br>corded<br>s<br>s<br>006-4.2<br>006L<br>1<br>1<br>00-2400<br>006 List U | etail assig                              | nme          | nt p          | ag   | e                   |                  |                  |

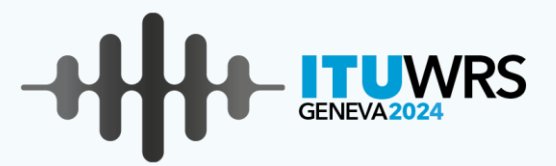

## ePubFXM use cases and exercises

https://www.itu.int/itu-r/eTerrestrial/efxm/ePub

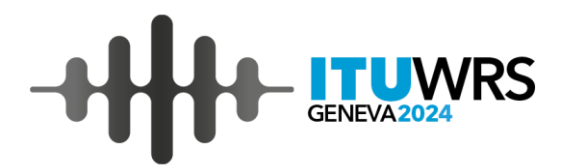

# Please display the detail assignment information of RR9.21/C/1056/D/502 with ADM Ref. ID is 4559FB2023

#### Solution 1.1 – General case for RR9.21

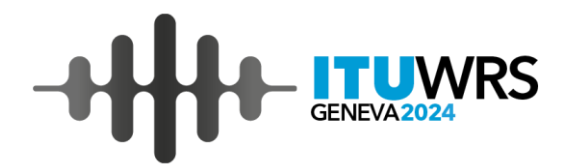

| Setting         | Value (s)          |
|-----------------|--------------------|
| Special Section | RR9.21             |
| BR IFIC         | All                |
| Administration  | All Administration |

| Summary List              |                    |                                |                                 |                            |                    |
|---------------------------|--------------------|--------------------------------|---------------------------------|----------------------------|--------------------|
| Export to Excel Export to | PDF Print          |                                |                                 |                            |                    |
| Showing 1 to 25 of 125 er | ntries Show 25     | ✓ entries                      |                                 |                            |                    |
| Special Section (Part C)  | BR IFIC (Part C) 🖕 | Date of publication (Part C) 👙 | Deadline of comments (4 months) | Special Section (Part D) 👙 | BR IFIC (Part D) 👙 |
| 1063                      | 3035               | 26 Nov 2024                    | 26 Mar 2025                     |                            |                    |
| 1062                      | 3033               | 29 Oct 2024                    | 28 Feb 2025                     |                            |                    |
| 1061                      | 3032               | 15 Oct 2024                    | 15 Feb 2025                     |                            |                    |
| 1060                      | 3031               | 01 Oct 2024                    | 01 Feb 2025                     |                            |                    |
| 1059                      | 3028               | 20 Aug 2024                    | 20 Dec 2024                     |                            |                    |
| 1058                      | 3027               | 06 Aug 2024                    | 06 Dec 2024                     |                            |                    |
| 1057                      | 3026               | 23 Jul 2024                    | 23 Nov 2024                     |                            |                    |
| <u>1056</u>               | 3025               | 09 Jul 2024                    | 09 Nov 2024                     | <u>502</u>                 | 3035               |
| 1055                      | 3024               | 25 Jun 2024                    | 25 Oct 2024                     | <u>500</u>                 | 3034               |
| 1054                      | 3024               | 25 Jun 2024                    | 25 Oct 2024                     | <u>501</u>                 | 3035               |
| 1053                      | 3023               | 11 Jun 2024                    | 11 Oct 2024                     | <u>499</u>                 | 3033               |

| Summary List    | RR9       | .21/C/1056     |                |               |                             |                  |                                  |
|-----------------|-----------|----------------|----------------|---------------|-----------------------------|------------------|----------------------------------|
| Affected ADM    | - Al      | -              | ~              |               | AI                          | DM Objection by  | - All -                          |
| Export to Excel | Export    | to PDF Prin    | t              |               |                             |                  |                                  |
| Showing 1 to 1  | 7 of 17 e | ntries Sho     | w 25 🖌 entries |               |                             |                  |                                  |
| ADM Ref ID      | ADM≜      | Freq.<br>(MHz) | Site Name 🜲    | Geo<br>Area 🖨 | Geo. Coord.                 | Class of station | Special<br>Section ≑<br>(Part C) |
| 4562FB2023      | RUS       | 794.74         | KLD GVARDEISK  | RUS           | 021°04'09"E -<br>54°39'45"N | FB               | 1056                             |
| 4559FB2023      | RUS       | 793.5          | KLD GVARDEISK  | RUS           | 021°04'09"E -<br>54°39'45"N | FB               | 1056                             |
| 4556FB2023      | RUS       | 794.74         | KLD GVARDEISK  | RUS           | 021°03'53"E -<br>54°39'15"N | FB               | 1056                             |
| 4553FB2023      | RUS       | 794.74         | KLD ILYUSHINO  | RUS           | 022°31'15"E -<br>54°34'31"N | FB               | 1056                             |

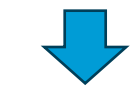

| inistrative (Click to hide)  I24064297 Notification interned ation (ADM Ref ID)  Votice type G12 Control Control Contr | immary List   | RR9.21/C/1056      | RR9.21/C/1056/D/502 - 4559FB2023 |                       |
|----------------------------------------------------------------------------------------------------|---------------|--------------------|----------------------------------|-----------------------|
| inistrative (Click to hide)                                                                                                    | int           |                    |                                  |                       |
| 124064297     Notification internation       entification code given by the<br>ation (ADM Ref ID)     4559FB2023     Notifying Adminis<br>provision       btice type     G12     Fragment       otice     09 Jan 2024     Operating agency<br>Address code       ringing into use     09 Mar 2024     Development of the second                                                                                                    | Administra    | tive (Click to hid | le)                              |                       |
| entification code given by the 4559FB2023 Notifying Adminis<br>ation (ADM Ref ID) Provision<br>ptice type 612 Fragment<br>ptice 09 Jan 2024 Operating agency<br>ce received 11 Jun 2024 Address code                                                                                                    |               |                    | 124064297                        | Notification intended |
| Provision       ptice type     G12       ptice     09 Jan 2024       ptice     09 Jan 2024       ptice     11 Jun 2024       Address code       ptinging into use     09 Mar 2024                                                                                                    | e identificat | ion code given by  | the 4559FB2023                   | Notifying Administra  |
| G12     Fragment       obtice     09 Jan 2024     Operating agency       ce received     11 Jun 2024     Address code       ringing into use     09 Mar 2024     Development                                                                                                    |               |                    | 612                              | Provision             |
| obtice     09 Jan 2024     Operating agency       ce received     11 Jun 2024     Address code       ringing into use     09 Mar 2024     Develop benerging                                                                                                    | iouce typ     | e                  | 612                              | Fragment              |
| ce received 11 Jun 2024 Address code ringing into use 09 Mar 2024 Development                                                                                                    | f notice      |                    | 09 Jan 2024                      | Operating agency      |
| ringing into use 09 Mar 2024                                                                                                    | otice receiv  | ved                | 11 Jun 2024                      | Address code          |
|                                                                                                    | bringing i    | nto use            | 09 Mar 2024                      | Desides have a firm   |

#### Solution 1.2 – General case for RR9.21

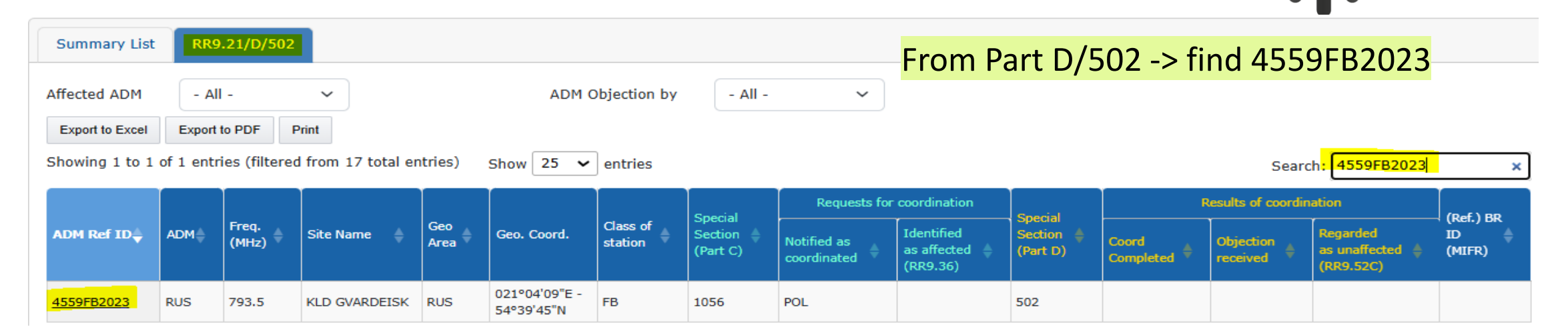

#### Solution 1.3 – General case for RR9.21

| • RR9.21 (FXM)    | $\circ$                | GE06L          |                  |             |                             |                  |                       |                         | Searc                                 | h 4559              | FB202              | 3 hv Sea              | arch Adm                               | RefID           |
|-------------------|------------------------|----------------|------------------|-------------|-----------------------------|------------------|-----------------------|-------------------------|---------------------------------------|---------------------|--------------------|-----------------------|----------------------------------------|-----------------|
| ⊖ BR IFIC         | <b>O</b> S             | earch by Al    | OM Ref ID        | 455         | 9FB2023                     | ×                | ) Sea                 | arch by Site name       |                                       |                     |                    | by Set                |                                        |                 |
| RR9.21/Search//   | AdmRefId               |                |                  |             |                             |                  |                       |                         |                                       |                     |                    |                       |                                        |                 |
| Affected ADM      | - All -<br>Export to F | PDF Print      | <b>~</b>         |             | ADM                         | Objection by     | - All -               | ~                       |                                       |                     |                    |                       |                                        |                 |
| Showing 1 to 1 of | 1 entries              | Show           | 25 🗸 entr        | ies         |                             |                  |                       |                         |                                       |                     |                    | Searc                 | h:                                     |                 |
|                   |                        |                |                  |             |                             |                  | Energial              | Requests for            | coordination                          | Enorial             | F                  | tesults of coordin    | ation                                  | (Def.)          |
| ADM Ref ID 🖕      | ADM 🜲                  | Freq.<br>(MHz) | Site<br>Name 🖨   | Geo<br>Area | Geo. Coord.                 | Class of station | Section =<br>(Part C) | Notified as coordinated | Identified<br>as affected<br>(RR9.36) | Section<br>(Part D) | Coord<br>Completed | Objection<br>received | Regarded<br>as unaffected<br>(RR9.52C) | BR ID<br>(MIFR) |
| 4559FB2023        | RUS                    | 793.5          | KLD<br>GVARDEISK | RUS         | 021°04'09"E -<br>54°39'45"N | FB               | 1056                  | POL                     |                                       | 502                 |                    |                       |                                        |                 |

WRS

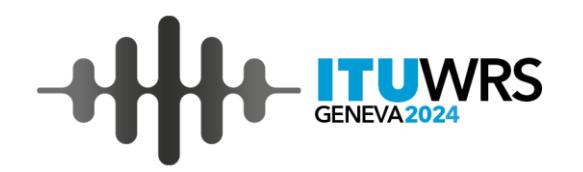

Please find the **SS RR9.21** published at **BR IFIC 3020**, and display the list of notices published at Part C. Among the list of notices, choose **4091FB2023** and display its detail assignment information. (Also verify that this notice has been republished)

#### **Solution 2 – Filtered by BR IFIC**

| Setting         | Value (s) |
|-----------------|-----------|
| Special Section | RR9.21    |
| BR IFIC         | 3020      |
| Administration  | -         |

| Summary List                                  |                       |                                 |                                    |                             |                     |  |  |
|-----------------------------------------------|-----------------------|---------------------------------|------------------------------------|-----------------------------|---------------------|--|--|
| Export to Excel Export to PDF Print           |                       |                                 |                                    |                             |                     |  |  |
| Showing 1 to 3 of 3 entries Show 25 🗸 entries |                       |                                 |                                    |                             |                     |  |  |
| Special Section<br>(Part C)                   | BR IFIC<br>(Part C) 🕈 | Date of publication<br>(Part C) | Deadline of comments<br>(4 months) | Special Section<br>(Part D) | BR IFIC<br>(Part D) |  |  |
| <u>1049</u>                                   | 3020                  | 30 Apr 2024                     | 30 Aug 2024                        | <u>495</u>                  | 3030                |  |  |
| 1049                                          | 3020                  | 30 Apr 2024                     | 30 Aug 2024                        |                             |                     |  |  |
| <u>1040</u>                                   | 3011                  | 12 Dec 2023                     | 12 Apr 2024                        | 486                         | 3020                |  |  |

Summary List RR9.21/C/1049 RR9.21/C/1049 - 4091FB2023 Print This information is historical record, the latest information is available at RR9.21/C/1059/D/-.

#### Administrative (Click to hide)

| BR ID                                                               |  |
|---------------------------------------------------------------------|--|
| Unique identification code given by the administration (ADM Ref ID) |  |
| Source notice type                                                  |  |

4091FB2023 G12

124021658

Notification intended Notifying Administration

Provision

#### Fragment

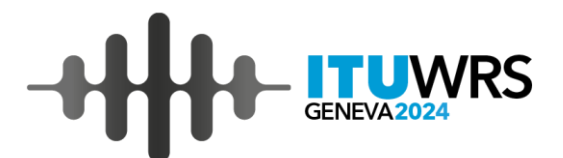

#### Summary List Affected ADM - All - $\sim$ ADM Objection by - All - $\sim$ Export to Excel Export to PDF Print Showing 1 to 10 of 10 entries Show 25 🗸 entries

|                |     | ADM Freq.<br>(MHz) |                  |                          |                             |                  |                                  | Requests for            | Constant .                            |                     |
|----------------|-----|--------------------|------------------|--------------------------|-----------------------------|------------------|----------------------------------|-------------------------|---------------------------------------|---------------------|
| ADM Ref ID↓ AD | ADM |                    | Site Name 🌲      | Geo<br>Area <sup>≜</sup> | Geo. Coord.                 | Class of station | Special<br>Section –<br>(Part C) | Notified as coordinated | Identified<br>as affected<br>(RR9.36) | Section<br>(Part D) |
| 4137FB2023     | RUS | 794.74             | KRL KAALAMO      | RUS                      | 030°30'07"E -<br>61°54'03"N | FB               | 1049                             |                         |                                       | 495                 |
| 4134FB2023     | RUS | 793.5              | KRL KAALAMO      | RUS                      | 030°30'07"E -<br>61°54'03"N | FB               | 1049                             |                         |                                       | 495                 |
| 1097FB2023     | RUS | 794.74             | KLN<br>KUBANOVKA | RUS                      | 022°18'37"E -<br>54°40'39"N | FB               | 1049                             | POL                     |                                       | 495                 |
| 1094FB2023     | RUS | 794.74             | KLN SLAVINSK     | RUS                      | 021°05'30"E -<br>54°45'01"N | FB               | 1049                             | POL                     |                                       |                     |
| 4091FB2023     | RUS | 794.74             | KLN TALPAKI      | RUS                      | 021°19'55"E -<br>54°39'06"N | FB               | 1049                             | POL                     |                                       |                     |
| 0574FB2024     | RUS | 809.8              | PSK GORKA        | RUS                      | 027°49'57"E -<br>58°20'20"N | FB               | 1049                             |                         |                                       | 495                 |
|                |     |                    |                  |                          |                             |                  |                                  |                         |                                       |                     |

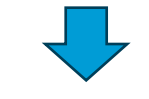

RR9.21/C/1049 Summary List

RR9.21/C/1059 - 4091FB2023

Print

| ☆ /

This is the latest information of this ADM Ref ID published at RR9.21/C/1059/D/-. The information published in the past with the same ADM Ref ID is available at RR9.21/C/1049/D/-.

| dministrative | (Click to hide) |  |
|---------------|-----------------|--|
|               |                 |  |

| BR ID                                   | 124021658  | Notification intended    |
|-----------------------------------------|------------|--------------------------|
| Unique identification code given by the | 4091FB2023 | Notifying Administration |
|                                         | C10        | Provision                |
| Source nouce type                       | 612        | Fragment                 |

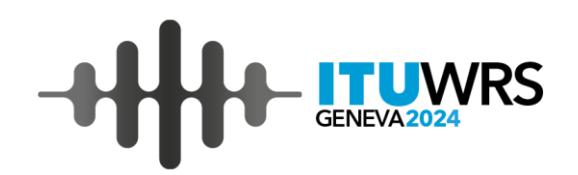

## Please find the list of SS **RR9.21** with Notifying ADM: **RUS**, Affected ADM: **BLR**. Choose the one published at Part **C/1045** and display the list

#### Solution 3 – Filtered by Selected Administration

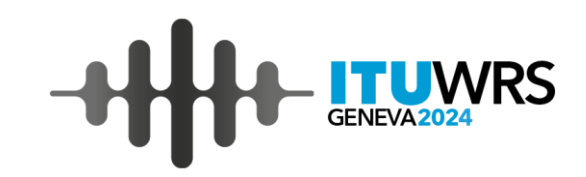

| Setting                    | Value (s)                                             |
|----------------------------|-------------------------------------------------------|
| Special Section            | RR9.21                                                |
| BR IFIC                    | All                                                   |
| Selected<br>Administration | Notifying ADM: <b>RUS</b><br>Affected ADM: <b>BLR</b> |

| Summary List                |                     |                                 |                                    |                             |
|-----------------------------|---------------------|---------------------------------|------------------------------------|-----------------------------|
| Export to Excel             | Export to PDF P     | rint                            |                                    |                             |
| Showing 1 to 25 of          | 41 entries SI       | now 25 🗸 entries                |                                    |                             |
| Special Section<br>(Part C) | BR IFIC<br>(Part C) | Date of publication<br>(Part C) | Deadline of comments<br>(4 months) | Special Section<br>(Part D) |
| 1062                        | 3033                | 29 Oct 2024                     | 28 Feb 2025                        |                             |
| 1058                        | 3027                | 06 Aug 2024                     | 06 Dec 2024                        |                             |
| <u>1045</u>                 | 3016                | 05 Mar 2024                     | 05 Jul 2024                        | <u>491</u>                  |
|                             |                     |                                 |                                    |                             |

| Summary List    | RR9        | .21/C/104      | 5                   |             |                             |                     |                                |
|-----------------|------------|----------------|---------------------|-------------|-----------------------------|---------------------|--------------------------------|
|                 |            |                |                     |             |                             |                     |                                |
| Export to Excel | Export     | to PDF         | Print               |             |                             |                     |                                |
| Showing 1 to 17 | 7 of 17 er | ntries S       | how 25 🗸 ent        | ries        |                             |                     |                                |
| ADM Ref ID∳     | ADM≜       | Freq.<br>(MHz) | Site Name 👙         | Geo<br>Area | Geo. Coord.                 | Class of<br>station | Special<br>Section<br>(Part C) |
| 4407FB2023      | RUS        | 793.5          | KLD GVARDEISK       | RUS         | 021°04'58"E -<br>54°39'56"N | FB                  | 1045                           |
| 4401FB2023      | RUS        | 793.5          | KLD POLESSK         | RUS         | 021°07'49"E -<br>54°50'59"N | FB                  | 1045                           |
| 4392FB2023      | RUS        | 793.5          | KLD OZERKI          | RUS         | 020°53'03"E -<br>54°37'35"N | FB                  | 1045                           |
| 4380FB2023      | RUS        | 793.5          | KLD ZNAMENSK        | RUS         | 021°14'18"E -<br>54°37'24"N | FB                  | 1045                           |
| 4233FB2023      | RUS        | 794.74         | MURM ORTOAIVI       | RUS         | 030°26'41"E -<br>69°24'52"N | FB                  | 1045                           |
| 4230FB2023      | RUS        | 794.74         | MURM<br>ZAPOLYARNYI | RUS         | 030°47'23"E -<br>69°26'45"N | FB                  | 1045                           |
| 4227FB2023      | RUS        | 794.74         | MURM<br>ZAPOLYARNYI | RUS         | 030°48'48"E -<br>69°25'29"N | FB                  | 1045                           |
| 4224FB2023      | RUS        | 794.74         | MURM NIKEL          | RUS         | 030°12'38"E -<br>69°24'13"N | FB                  | 1045                           |
| 4221FB2023      | RUS        | 794.74         | MURM NIKEL          | RUS         | 030°13'27"E -<br>69°24'47"N | FB                  | 1045                           |

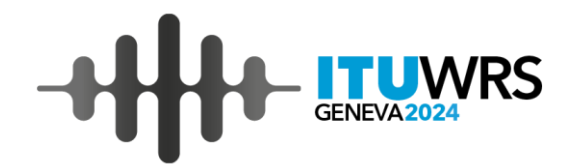

### Please find the list of MIFR assignments recorded after completion of RR9.21 coordination (Part C/1022/Part D/469)

#### **Solution 4 – Reference to MIFR**

| Setting             | Value (s) |
|---------------------|-----------|
| Special Section     | RR9.21    |
| BR IFIC             | All       |
| All Administrations |           |
| Search Table        | 1022      |

| Summary                             | List                                                                                         |                                    |                                          |                                              |                      |                                    |     |                        |                         |                 |                |
|-------------------------------------|----------------------------------------------------------------------------------------------|------------------------------------|------------------------------------------|----------------------------------------------|----------------------|------------------------------------|-----|------------------------|-------------------------|-----------------|----------------|
| Export to Excel Export to PDF Print |                                                                                              |                                    |                                          |                                              |                      |                                    |     |                        |                         |                 |                |
| Showing 1 t                         | Showing 1 to 1 of 1 entries (filtered from 125 total entries) Show 25 🗸 entries Search: 1022 |                                    |                                          |                                              |                      |                                    |     |                        |                         |                 |                |
| Special<br>Section<br>(Part C)      | BR IFIC<br>(Part C)▼                                                                         | Date of<br>publication<br>(Part C) | Deadline<br>of<br>comments<br>(4 months) | Special<br>Section <del>\$</del><br>(Part D) | BR IFIC<br>(Part D)♥ | Date of<br>publication<br>(Part D) | ADM | Class<br>of<br>Station | Number<br>of<br>assign. | RR<br>provision | (Ref.)<br>MIFR |
| <u>1022</u>                         | 2989                                                                                         | 07 Feb 2023                        | 07 Jun<br>2023                           | <u>469</u>                                   | 2999                 | 27 Jun 2023                        | RUS | FB                     | <u>12</u>               | RR5.316B        | <u>12</u>      |

#### Summary List RR9.21/C/1022/D/469 (Link to MIFR) ADM Objection by Affected ADM - All -- All - $\sim$ $\sim$ Export to Excel Export to PDF Print

Showing 1 to 12 of 12 entrie entries

| es | Show | 25 | ~ |
|----|------|----|---|
|    |      |    |   |

| ADM Ref ID | ADM | Freq.<br>(MHz) | Site Name  🌲             | Geo<br>Area | Geo. Coord.                 | Class of station |
|------------|-----|----------------|--------------------------|-------------|-----------------------------|------------------|
| 0848FB2022 | RUS | 794.74         | LEN ZAHONE 2             | RUS         | 028°15'27"E<br>- 59°23'22"N | FB               |
| 0846FB2022 | RUS | 794.74         | LEN SKAMYA               | RUS         | 027°45'03"E<br>- 58°59'34"N | FB               |
| 0843FB2022 | RUS | 794.74         | LEN BUSLOVO              | RUS         | 028°23'59"E<br>- 60°49'45"N | FB               |
| 0840FB2022 | RUS | 794.74         | LEN DEMESHKIN<br>PEREVOZ | RUS         | 028°01'18"E<br>- 59°00'31"N | FB               |
| 0837FB2022 | RUS | 794.74         | LEN ZAGRIVE              | RUS         | 027°50'16"E<br>- 59°06'03"N | FB               |
| 0834FB2022 | RUS | 794.74         | LEN LUZHAIKA             | RUS         | 028°28'57"E<br>- 60°48'33"N | FB               |
| 0831FB2022 | RUS | 794.74         | LEN FEDOROVKA            | RUS         | 028°13'56"E<br>- 59°29'08"N | FB               |
| 0828FB2022 | RUS | 794.74         | LEN IVANGOROD            | RUS         | 028°13'20"E<br>- 59°22'33"N | FB               |

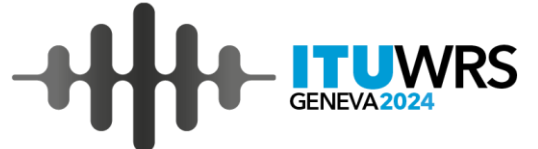

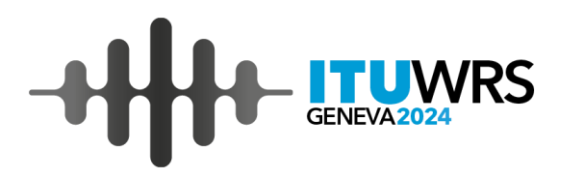

## Please find the **RR9.21** coordination status from **GE06L/123** assignment (Adm Ref ID: **3458-1FB2023**, ) (Both GE06L and RR9.21 are applicable for this notice)

#### Solution 5(1) – Reference to RR9.21 from GE06L

| -++ | GENEVA2024 |
|-----|------------|
|-----|------------|

| Setting             | Value (s) |
|---------------------|-----------|
| Special Section     | GE06L     |
| BR IFIC             | All       |
| All Administrations |           |
| Search Table        | 123       |

Summary List

GE06L/123 (Link to MIFR)

Export to Excel Export to PDF Print

| Showing 1 to       | howing 1 to 3 of 3 entries (filtered from 131 total entries) Show 25 V entries Search: 123 X |                     |             |       |                                                               |                                                       |                                                                       |          |       |                                                                                         |                  |
|--------------------|----------------------------------------------------------------------------------------------|---------------------|-------------|-------|---------------------------------------------------------------|-------------------------------------------------------|-----------------------------------------------------------------------|----------|-------|-----------------------------------------------------------------------------------------|------------------|
| Special<br>Section | BR<br>IFIC 🖕<br>No                                                                           | Publication<br>date | Part A      | ADM 🔶 | Deadlines of comments<br>(40 days) (GE06-4.2.2.7,<br>4.2.3.1) | Deadlines of comments<br>(75 days) (GE06-<br>4.2.4.8) | Deadlines for coordination<br>(75 days + 24 months)<br>(GE06-4.2.5.1) | Part B≜  | ADM 👙 | Deadlines of notification (12 months<br>after publication of part B) (GE06-<br>4.2.5.4) | (Ref.)<br>MIFR ∲ |
| 123                | 3025                                                                                         | 09 Jul 2024         | <u>17</u>   | RUS   | 18 Aug 2024                                                   | 22 Sep 2024                                           | 22 Sep 2026                                                           | <u>3</u> | RUS   | 09 Jul 2025                                                                             | <u>3</u>         |
| 10                 | 2720                                                                                         | 29 May 2012         | <u>1238</u> | ISR   | 08 Jul 2012                                                   | 12 Aug 2012                                           | 12 Aug 2014                                                           |          |       |                                                                                         |                  |
| 8                  | 2703                                                                                         | 20 Sep 2011         | <u>1238</u> | ISR   | 30 Oct 2011                                                   | 04 Dec 2011                                           | 04 Dec 2013                                                           |          |       |                                                                                         |                  |

|              | BR ID 🌲 ADM |     | Free   |                    | 6.00 | Class of station | Special<br>Section 🖕<br>(Part A) | Requests for coordination  |                                          | (Pof.) 55 000 01    | Special             |                  |
|--------------|-------------|-----|--------|--------------------|------|------------------|----------------------------------|----------------------------|------------------------------------------|---------------------|---------------------|------------------|
| ADM Ref ID   |             | ADM | (MHz)  | Site Name 🍦        | Area |                  |                                  | Notified as<br>coordinated | Identified as affected<br>(GE06-4.2.2.2) | (Part C D)          | Section<br>(Part B) | (MIFR)           |
| 4219FB2023   | 123121091   | RUS | 794.74 | MURM<br>ZAOZERSK   | RUS  | FB               | 111                              |                            | FIN, NOR                                 | <u>C1041 / D487</u> | 123                 | <u>124079133</u> |
| 4218FB2023   | 123121090   | RUS | 794.74 | MURM<br>KUYRKIYAVR | RUS  | FB               | 111                              |                            | FIN, NOR                                 | <u>C1041 / D487</u> | 123                 | <u>124079132</u> |
| 3458-1FB2023 | 123120855   | RUS | 793.5  | PSK OPUHLIKI       | RUS  | FB               | 111                              | BLR                        | BLR, LVA                                 | C1041 / D487        | 123                 | 124079131        |

#### Solution 5(2) – Reference to RR9.21 from GE06L

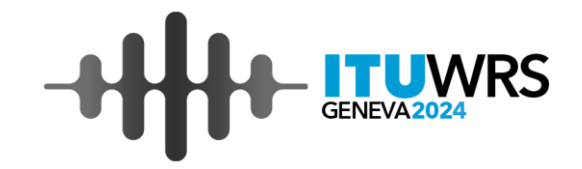

| Summary List                                  | GE0             | 6L/123 (Lir                | nk to MIFR)     | (Ref.                   | .) SS RR9.21/34             | 58-1FB2023       | MIFR/12                        | 4079131                    |                                       |                                |                         |                       |                                        |                        |
|-----------------------------------------------|-----------------|----------------------------|-----------------|-------------------------|-----------------------------|------------------|--------------------------------|----------------------------|---------------------------------------|--------------------------------|-------------------------|-----------------------|----------------------------------------|------------------------|
| Export to Excel Export to PDF Print           |                 |                            |                 |                         |                             |                  |                                |                            |                                       |                                |                         |                       |                                        |                        |
| Showing 1 to 1 of 1 entries Show 25 🗸 entries |                 |                            |                 |                         |                             |                  |                                |                            |                                       |                                |                         |                       |                                        |                        |
|                                               | ADM             | DM Freq. Site<br>(MHz) Nam |                 |                         |                             | Class of station | Special<br>Section<br>(Part C) | Requests for coordination  |                                       | Consid                         | Results of coordination |                       |                                        |                        |
| ADM Ref ID                                    |                 |                            | Site<br>Name ≑  | Site Geo<br>Name Area G | Geo. Coord.                 |                  |                                | Notified as<br>coordinated | Identified<br>as affected<br>(RR9.36) | Special<br>Section<br>(Part D) | Coord<br>Completed      | Objection<br>received | Regarded<br>as unaffected<br>(RR9.52C) | (Ref.) BR<br>ID (MIFR) |
| 3458-1FB2023                                  | RUS             | 793.5                      | PSK<br>OPUHLIKI | RUS                     | 030°09'25"E -<br>56°05'31"N | FB               | 1041                           | BLR                        | BLR                                   | 487                            | BLR                     |                       |                                        | <u>124079131</u>       |
|                                               | Previous 1 Next |                            |                 |                         |                             |                  |                                |                            |                                       |                                |                         |                       |                                        |                        |

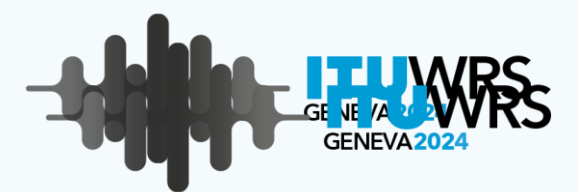

## Preparation of exercises (MyAdminFXM)

in-depth look at the MyAdminFXM functionalities

https://www.itu.int/itu-r/eTerrestrial/efxm/MyAdmin

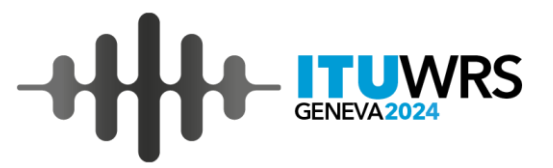

#### **MyAdminFXM**

| n eTerre    | estrial                                      | eMIFR                                                       | eValidation                                                                         | WISFAT                                                                                                    | eBroadcasting                                                                                                   | eFXM(Fixed/                                                                                       | /Mobile)                                                                                                    | ePropagation                                                 |                                                                                                    |
|-------------|----------------------------------------------|-------------------------------------------------------------|-------------------------------------------------------------------------------------|----------------------------------------------------------------------------------------------------|----------------------------------------------------------------------------------------------------|---------------------------------------------------------------------------------------------------|----------------------------------------------------------------------------------------------------|--------------------------------------------------------------|----------------------------------------------------------------------------------------------------|
| eQueryFX    | M ePub                                       | OFXM MyA                                                    | dminFXM (BETA)                                                                      | >                                                                                                    |                                                                                                    |                                                                                                   |                                                                                                    |                                                              |                                                                                                    |
| (           |                                              | eFXM                                                        | : Online                                                                            | Platform                                                                                                    | for Terrest                                                                                                    | rial (excej                                                                                       | pt Bro                                                                                                    | adcasting)                                                   | Services                                                                                                    |
| T<br>M<br>A | he eFXM pl<br>naritime, ser<br>s of today, e | atform allows I<br>rvices. The eFXI<br>e <b>QueryFXM, e</b> | TU Members to acce<br>4 platform is <b>secure</b><br><b>PubFXM</b> and <b>MyAdr</b> | ss the information re<br>web-based service<br>ninFXM (BETA) sen                                                      | elated to terrestrial (exce<br>s for <b>ITU TIES users</b> . Fo<br>vices are available. <b>eTool</b>            | pt broadcasting) servi<br>or the details, please a<br>IsFXM service has not<br>(All TIES users) ( | ices (further mains of the refer to Fit for the refer to Fit type been available of the republication of the republication of the reputlication of the reputlication of the reputlication of the reput | eferred to as "FXM"), s<br>ked and Mobile Services<br>lable. | uch as Fixed, Mobile and Radiodetermination, including land, aeronautical and<br>division (FMD).<br>(All TIES users) (@)                                                                                                    |
|             | equery                                       |                                                             | eQueryFX<br>visualize th<br>(both MIFR<br>Go to eQu                                 | M allows users to check a<br>eir administrations notices<br>and Plan) with related co<br>eryFXM »                    | read-only daily copy of the BR<br>and recorded frequency assigr<br>ordination information, if applic            | database and<br>ments/allotments<br>table.                                                        | CPUDIA                                                                                                    |                                                              | ePubFXM provides means to consult Special Sections related to FXM (RR9.21, GE06L,<br>AP25, GE85M and GE85N)(*) as well as BR IFIC publications.<br>(*) Special Sections RR9.21 and GE06L are currently available.<br>Go to ePubFXM »                                                                                  |
|             | eToolsFXM                                    | (*)                                                         |                                                                                     |                                                                                                    |                                                                                                    | (All TIES users) 🝙                                                                                | MyAdmi                                                                                                    | nFXM (BETA version)                                          | (Administration Focal Point ONLY) (                                                                                                    |
|             |                                              |                                                             | eToolsFXI<br>RR provisio<br>as propaga<br>(*) eToolsF                               | I provides means to perfo<br>ns as well as Regional agr<br>ison prediction calculations<br>(M has not yet been avail | orm calculation on-demand in th<br>eements for compatibility analy<br>s, coordination contours and dis<br>able. | ne scope of selected<br>vsis purposes, as well<br>stance calculation.                             |                                                                                                    |                                                              | MyAdminFXM allows to visualize relevant notices and recorded assignments for an easy follow-up of FXM coordination and FXM plan modification procedures and related deadlines.         If you are administration focal point, please contact brfmd@itu.int for MyAdminFXM testing.         Go to MyAdminFXM (BETA) >> |
| © Copyright | - ITU 2024                                   |                                                             |                                                                                     |                                                                                                    |                                                                                                    |                                                                                                   |                                                                                                    |                                                              | For any assistance, contact: brfmd@itu.int                                                                                                    |

#### MyAdminFXM – Login page

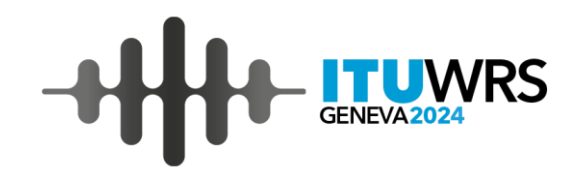

MyAdminFXM is for administration focal point only. Please use the following test accounts to log in MyAdminFXM for today's exercise.

- RUSTest01 123qwe!@#
- RUSTest02 123qwe!@#
- BLRTest01 123qwe!@#
- BLRTest02 123qwe!@#
- LTUTest01 123qwe!@#
- LTUTest02 123qwe!@#

| MyAdminFXM     |   |
|----------------|---|
| Please sign in |   |
| Username       |   |
| Password       | 0 |
| Remember me    |   |
| Sign in        |   |
|                |   |

#### MyAdminFXM – Main page

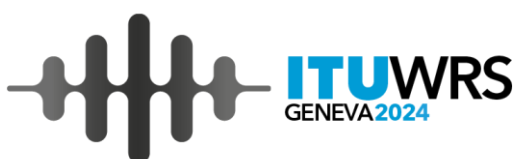

|    | 42<br>Latest updates RR9.21         | 1 GEO6L MI                   | R                                               |                                                             | _                   |  |  |  |  |  |
|----|-------------------------------------|------------------------------|-------------------------------------------------|-------------------------------------------------------------|---------------------|--|--|--|--|--|
| Im | mportant deadlines (within 14 days) |                              |                                                 |                                                             |                     |  |  |  |  |  |
|    | SS Number                           | Number of Notices            | Deadline (Remaining)                            | Notes                                                       |                     |  |  |  |  |  |
|    | GE06L/A/87                          | 3                            | 04/12/2024 (7 days)                             | 24 months and 75 days limit for coordination (GE06-4.2.5.1) |                     |  |  |  |  |  |
|    | RR9.21/C/1058                       | <u>28</u>                    | 06/12/2024 ( <mark>9 days)</mark>               | 4 months limit for comments (RR Nos.9.52 or 9.52C)          |                     |  |  |  |  |  |
|    | GE06L/A/129                         | <u>3</u>                     | 08/12/2024 (11 days)                            | 40 days limit for comments (GE06L-4.2.2.7 or 4.2.3.1)       |                     |  |  |  |  |  |
|    |                                     |                              |                                                 |                                                             |                     |  |  |  |  |  |
| No | tices at the latest BR I            | FIC <b>3035</b> published or | 26 Nov 2024                                     |                                                             |                     |  |  |  |  |  |
|    | Publications                        |                              | Pub Part/Number                                 |                                                             |                     |  |  |  |  |  |
|    | SS RR9.21                           |                              | Part C/1063( <u>3</u> ) Part D/502( <u>17</u> ) |                                                             |                     |  |  |  |  |  |
|    | SS GE06L                            |                              | Part A/131( <u>3</u> ) Part B/131( <u>17</u> )  |                                                             |                     |  |  |  |  |  |
|    | MIFR                                |                              | Part 1( <u>167</u> ) Part 2( <u>163</u> )       |                                                             |                     |  |  |  |  |  |
|    |                                     |                              |                                                 | Latest updates: provides information of                     | important           |  |  |  |  |  |
| ſ  | BR Outgoing Corresponder            | hce                          |                                                 | deadlines (within 14 days), the lates                       | st BR IFIC          |  |  |  |  |  |
| l  |                                     |                              |                                                 | publication (SS RR9 21, SS GE06)                            | MIFR) and <b>BR</b> |  |  |  |  |  |
|    | Export to Excel Export to F         | PDF Print                    |                                                 | Outgoing Correspondence related to ourrestly                |                     |  |  |  |  |  |
|    | Notified under - All -              | ×                            |                                                 | on a sing correspondence related to currently               |                     |  |  |  |  |  |
|    | Showing 1 to 25 of 35 entri         | ies Show 25 🗸 entri          | es                                              | ongoing coordination.                                       |                     |  |  |  |  |  |

| ss 🔶   | SS number 🔶 | Correspondence                         | Date of Letter 🔶 | View of Letter 🔶         |
|--------|-------------|----------------------------------------|------------------|--------------------------|
| 0806.  | 128         | Condition mature (0008-4-2-4-8)        | 05 Nov 2024      | 248,79010-2028 00268     |
| 08046. | 128         | Request for information (IBDE-4.3.5.1) | 22 Doi: 2024     | 248-79510-2024 462529    |
| MMM 21 | 1000        | Ret C Rublication                      | 18 Doc 2024      | 0847.2740.00.2024.002447 |
| 08796. | 1.24        | Request for information (IEEE-4.2.5.1) | 09-Dec 2024      | 208-79910-2024-002363    |

#### MyAdminFXM – Stats listing

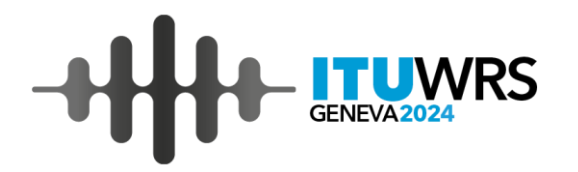

| Latest updates                                                                | 42<br>RR9.21     | GE06L           | MIFR        |  | -           |  |  |  |
|-------------------------------------------------------------------------------|------------------|-----------------|-------------|--|-------------|--|--|--|
| Notices at the coordination stage (Part C) 42                                 |                  |                 |             |  |             |  |  |  |
| Notices at the coordination stage, for which objection was received (Part C)  |                  |                 |             |  |             |  |  |  |
| Notices at the coor                                                           | dination stage,  | which affect m  | e (Part C)  |  | <u>4</u>    |  |  |  |
| Notices at the coordination stage, to which my objection was given (Part C) 0 |                  |                 |             |  |             |  |  |  |
| Assignments for w                                                             | hich coordinatio | on was complete | ed (Part D) |  | <u>1383</u> |  |  |  |
|                                                                               |                  |                 |             |  |             |  |  |  |

| Latest updates RR9.21 GE06L MIFR                                                                                                    | -           |  |  |  |  |
|----------------------------------------------------------------------------------------------------|-------------|--|--|--|--|
| Notices at the coordination stage (Part A)                                                                                                    | <u>82</u>   |  |  |  |  |
| Notices at the coordination stage, for which objection was received (Part A)                                                                        | <u>29</u>   |  |  |  |  |
| Notices at the coordination stage, which affect me (Part A)                                                                                         |             |  |  |  |  |
| Notices at the coordination stage, to which my objection was given (Part A)                                                                         | <u>7667</u> |  |  |  |  |
| Notices that shall lapse within 90 days if no information about required agreements is sent to BR (GE06-4.2.5.1) (Part A)                           | 1           |  |  |  |  |
| Assignments for which coordination was completed (Part B)                                                                                           | <u>156</u>  |  |  |  |  |
| Assignments in the List that shall lapse if not notified for recording in MIFR within 12 months after publication of Part B (GE06-4.2.5.4) (Part B) | <u>78</u>   |  |  |  |  |

| Latest updates                                              | 50<br>RR9.21 | 96<br>GE06L | MIFR |             |  |  |  |  |  |
|-------------------------------------------------------------|--------------|-------------|------|-------------|--|--|--|--|--|
| Recorded Assignments 455400                                 |              |             |      |             |  |  |  |  |  |
| Notices at the latest BR IFIC 3033 published on 29 Oct 2024 |              |             |      |             |  |  |  |  |  |
| - In Part 1                                                 |              |             |      | <u>371</u>  |  |  |  |  |  |
| - In Part 2                                                 |              |             |      | <u>1329</u> |  |  |  |  |  |
| - In Part 3 0                                               |              |             |      |             |  |  |  |  |  |
|                                                             |              |             |      |             |  |  |  |  |  |

| RR9.21 (N<br>Export to Ex         | otices which                     | affect me (Part (      | C)) RR9.21/0    | C/1061 - | 3 CS 2304      | 425 001            |             | Listing and Detail tab      |                  |                         |                                       |  |  |  |  |
|-----------------------------------|----------------------------------|------------------------|-----------------|----------|----------------|--------------------|-------------|-----------------------------|------------------|-------------------------|---------------------------------------|--|--|--|--|
| Showing 1 t                       | o 4 of 4 ent                     | ries Show 25           | ➤ entries       |          |                |                    |             |                             | Search:          |                         |                                       |  |  |  |  |
|                                   |                                  |                        |                 |          |                |                    |             |                             |                  | Requests for            | coordination                          |  |  |  |  |
| BR IFIC<br>(Part C)▼ Sect<br>(Par | Special<br>Section –<br>(Part C) | comments<br>(4 months) | ADM Ref ID 🍦    | ADM      | Freq.<br>(MHz) | Site<br>Name 🖨     | Geo<br>Area | Geo. Coord.                 | Class of station | Notified as coordinated | Identified<br>as affected<br>(RR9.36) |  |  |  |  |
| 3032                              | 1061                             | 15 Feb 2025            | 3 CS 230425 001 | LTU      | 3550           | TAURAGE<br>01 CR   | LTU         | 022°17'43"E<br>- 55°14'53"N | FB               | BLR, LVA, POL           | RUS                                   |  |  |  |  |
| 3032                              | 1061                             | 15 Feb 2025            | 3 CS 231227 001 | ιτυ      | 3550           | SILUTE 01<br>CR    | LTU         | 021°27'57"E<br>- 55°21'12"N | FB               | BLR, LVA, POL           | RUS                                   |  |  |  |  |
| 3032                              | 1061                             | 15 Feb 2025            | 3 CS 240409 001 | LTU      | 3550           | RUSNE 01<br>CR     | LTU         | 021°22'35"E<br>- 55°17'55"N | FB               | BLR, LVA, POL           | RUS                                   |  |  |  |  |
| 3032                              | 1061                             | 15 Feb 2025            | 3 CS 240126 001 | LTU      | 3550           | JURBARKAS<br>01 CR | LTU         | 022°46'08"E<br>- 55°05'13"N | FB               | BLR, LVA, POL           | RUS                                   |  |  |  |  |

www.itu.int/wrs-24 31

#### MyAdminFXM – Selection criteria

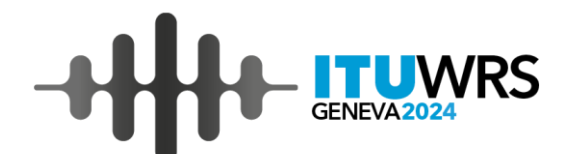

| ADM (ITU) RUS V                                                                                                    | Selection Criteria                                |
|----------------------------------------------------------------------------------------------------|---------------------------------------------------|
| Latest updates RR9.21 GE06L MIFR                                                                                                    | Frequency (MHz) To                                |
| Notices at the coordination stage (Part C) 42                                                                                                    | Date of Receipt To                                |
| Notices at the coordination stage, for which objection was received (Part C) 0                                                                                                    | dd/mm/yyyy                                        |
| Notices at the coordination stage, which affect me (Part C) <u>4</u>                                                                                                    | BR Assign Id To                                   |
| Notices at the coordination stage, to which my objection was given (Part C) 0                                                                                                    |                                                   |
| Assignments for which coordination was completed (Part D) 1383                                                                                                    | BR IFIC (for SS Part C) SS number (for SS Part C) |
| Use filter                                                                                                    | Unique Id. code given by Administration           |
| RP9 21 (Notices which affect me (Part C))                                                                                                    |                                                   |
|                                                                                                    | Site Name                                         |
| Export to Excel Export to PDF Print                                                                                                    |                                                   |
| Showing 1 to 4 of 4 entries Show 25 🖌 entries                                                                                                    | Station Class                                     |
| Requests for coordination                                                                                                    | Select 👻                                          |
| BR IFIC Special Deadline of Class of Class of Identified In the Identified In the Id | Notice Type                                       |
| (Part C) (4 months) (MHz) Name Area station Notified as coordinated (RR9.36) (ADM n                                                                                                    | Select 👻                                          |
| 3032         1061         15 Feb 2025         3 CS 230425 001         LTU         3550         TAURAGE 01<br>CR         LTU         022°17'43"E -<br>55°14'53"N         FB         BLR, LVA, POL         RUS                                                                                                    |                                                   |
| 3032         1061         15 Feb 2025         3 CS 231227 001         LTU         3550         SILUTE 01 CR         LTU         021°27'57"E -<br>55°21'12"N         FB         BLR, LVA, POL         RUS                                                                                                    | ✓ Apply Filter Ø Reset Filter                     |
| 3032         1061         15 Feb 2025         3 CS 240409 001         LTU         3550         RUSNE 01 CR         LTU         021°22'35"E -<br>55°17'55"N         FB         BLR, LVA, POL         RUS                                                                                                    |                                                   |
| 3032         1061         15 Feb 2025         3 CS 240126 001         LTU         3550         JURBARKAS<br>01 CR         LTU         022°46'08"E -<br>55°05'13"N         FB         BLR, LVA, POL         RUS                                                                                                    |                                                   |

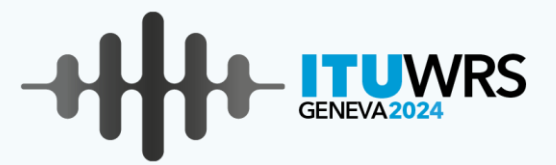

### **MyAdminFXM use cases and exercises**

https://www.itu.int/itu-r/eTerrestrial/efxm/MyAdmin

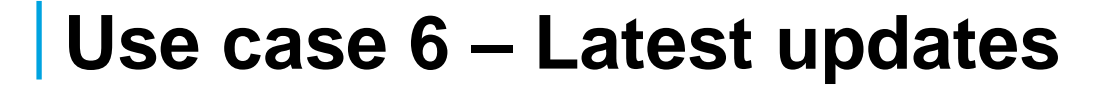

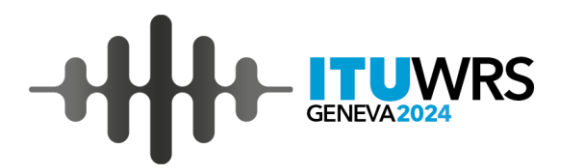

### ADM: RUS

Please verify "**Important deadlines**" under "**Latest updates**" tab.

Display the list of notices related to SS RR9.21 in "Important deadlines"

#### Solution 6(1) – Latest updates

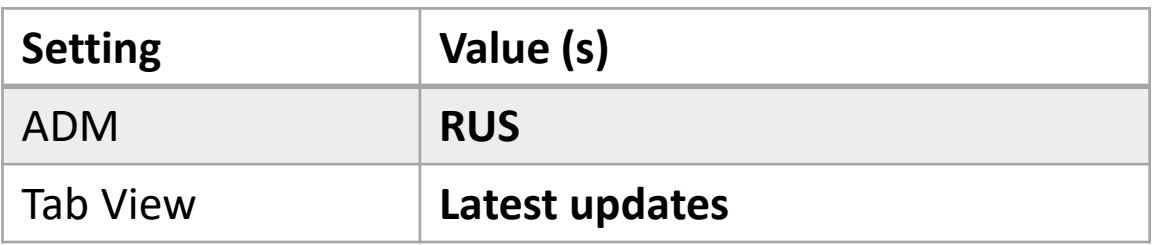

#### Important deadlines (within 14 days)

| GE06L/A/87    | <u>3</u>        | 04/12/2024 ( <mark>8 days</mark> )  | 24 months and 75 days limit for coordination (GE06-4.2.5.1) |
|---------------|-----------------|-------------------------------------|-------------------------------------------------------------|
| RR9.21/C/1058 | <mark>28</mark> | 06/12/2024 (10 days)                | 4 months limit for comments (RR Nos.9.52 or 9.52C)          |
| GE06L/A/129   | 3               | 08/12/2024 ( <mark>12 days</mark> ) | 40 days limit for comments (GE06L-4.2.2.7 or 4.2.3.1)       |

| BR Outgo                 | ing Correspon                                                                                             | dence SS RR9.21        | l/C/1058 (Dead | dline with | in 14 days)      |                   |             |                             |                  |                         |                                       |                                            |                       |  |
|--------------------------|----------------------------------------------------------------------------------------------------|------------------------|----------------|------------|------------------|-------------------|-------------|-----------------------------|------------------|-------------------------|---------------------------------------|--------------------------------------------|-----------------------|--|
| Export to E<br>Showing 1 | Export to Excel     Export to PDF     Print       Showing 1 to 25 of 28 entries     Show     25 • entries |                        |                |            |                  |                   |             |                             |                  |                         |                                       |                                            |                       |  |
|                          | Special Deadline o                                                                                        | Deadline of            | -11:6          |            |                  |                   |             |                             |                  | Requests for            | coordination                          | Ongoing coordination                       |                       |  |
| BR IFIC<br>(Part C)▼     | Section<br>(Part C)                                                                                       | comments<br>(4 months) | ADM Ref ID     | ADM⊜       | Freq.<br>(MHz) = | Site Name 🖕       | Geo<br>Area | Geo. Coord.                 | Class of station | Notified as coordinated | Identified<br>as affected<br>(RR9.36) | Coord Completed<br>(ADM response received) | Objection<br>received |  |
| 3027                     | 1058                                                                                                    | 06 Dec 2024            | 4084 1FB2023   | RUS        | 794.74           | KLN ZNAMENSK      | RUS         | 021°13'23"E -<br>54°36'12"N | FB               | LTU                     |                                       |                                            |                       |  |
| 3027                     | 1058                                                                                                    | 06 Dec 2024            | 2176FB2023     | RUS        | 794.74           | KALIN OZERKI      | RUS         | 020°53'47"E -<br>54°37'48"N | FB               | LVA, POL                |                                       |                                            |                       |  |
| 3027                     | 1058                                                                                                    | 06 Dec 2024            | 2179FB2023     | RUS        | 794.74           | KALIN PRIGORODNOE | RUS         | 021°02'52"E -<br>54°39'39"N | FB               | LVA, POL                |                                       |                                            |                       |  |

Detail Assignment page

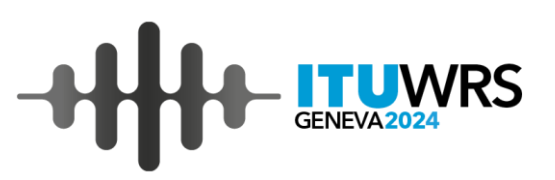

#### Solution 6(2) – Latest updates

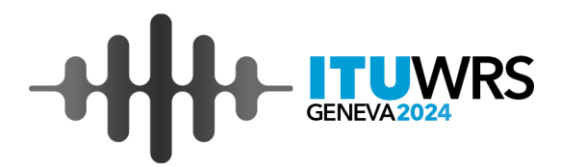

| Setting  | Value (s)      |
|----------|----------------|
| ADM      | RUS            |
| Tab View | Latest updates |

Notices at the latest BR IFIC 3035 published on 26 Nov 2024

| Publications | Pub Part/Number                                 |              |
|--------------|-------------------------------------------------|--------------|
| SS RR9.21    | Part C/1063( <u>3</u> ) Part D/502( <u>17</u> ) |              |
| SS GE06L     | Part A/131( <u>3)</u> Part B/131( <u>17)</u>    | Reference to |
| MIFR         | Part 1(167) Part 2(163)                         |              |
|              |                                                 |              |

| • |  |
|---|--|

| BR Outgoin<br>Export to Ex<br>Showing 1 t | ng Correspo<br>cel Expor<br>o 3 of 3 ent | ndence SS<br>t to PDF Print<br>ries Show                                | GE06L/A/131 ()<br>                                          | Latest BR IFIC)                                                                 |            |           |      |                |                   |             |                  |                                           |                                                                   | Search:                           |                                                          | <br>Detail<br>Assignment |
|-------------------------------------------|------------------------------------------|-------------------------------------------------------------------------|-------------------------------------------------------------|---------------------------------------------------------------------------------|------------|-----------|------|----------------|-------------------|-------------|------------------|-------------------------------------------|-------------------------------------------------------------------|-----------------------------------|----------------------------------------------------------|--------------------------|
| BR IFIC<br>(Part A)▼                      | Special<br>Section<br>(Part A)           | Deadlines of<br>comments<br>(40 days)<br>(GE06-<br>4.2.2.7,<br>4.2.3.1) | Deadlines of<br>comments<br>(75 days)<br>(GE06-<br>4.2.4.8) | Deadlines for<br>coordination<br>(75 days + 24<br>months)<br>(GE06-<br>4.2.5.1) | ADM Ref ID | BR ID     | ADM⊜ | Freq.<br>(MHz) | Site<br>Name ≑    | Geo<br>Area | Class of station | Requests fo<br>Notified as<br>coordinated | r coordination<br>Identified<br>as affected<br>(GE06-<br>4.2.2.2) | (Ref.)<br>SS RR9.21<br>(Part C D) | Ongoing co<br>Coord Completed<br>(ADM response received) | page                     |
| 3035                                      | 131                                      | 05 Jan 2025                                                             | 09 Feb 2025                                                 | 09 Feb 2027                                                                     | 4462FB2023 | 124071048 | RUS  | 794.74         | PSK<br>SHUMILKINO | RUS         | FB               | EST, LVA                                  | EST, LVA                                                          | <u>C1063</u>                      |                                                          | *                        |
| 3035                                      | 131                                      | 05 Jan 2025                                                             | 09 Feb 2025                                                 | 09 Feb 2027                                                                     | 0548FB2024 | 124071056 | RUS  | 809.8          | PSK<br>GORLANOVO  | RUS         | FB               | EST                                       | EST, LVA                                                          | <u>C1063</u>                      |                                                          |                          |
| 3035                                      | 131                                      | 05 Jan 2025                                                             | 09 Feb 2025                                                 | 09 Feb 2027                                                                     | 2615FB2024 | 124089324 | RUS  | 794.74         | LEN SLANCY        | RUS         | FB               |                                           | EST, FIN                                                          | <u>C1063</u>                      |                                                          |                          |

Use case 7 – RR9.21 tabs and Selection criteria

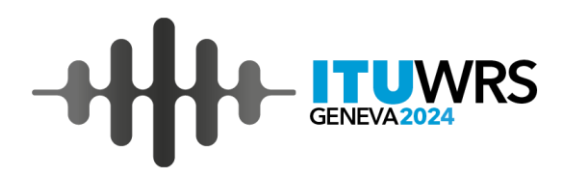

ADM: RUS Using **RR9.21** tab, Please find the list of **Notices at the** coordination stage (Part C) with the following **Selection criteria**: (by using checkbox: "Use filter") Frequency: 794-817 MHz, SS number (C): 1063, Site name: **PSK**, Station Class: FB, Notice type: G12

#### Solution 7 – RR9.21 tabs and Selection criteria

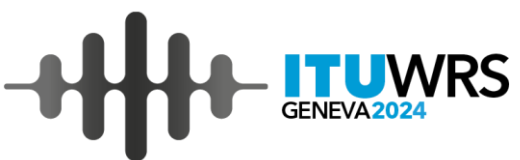

| Setting                                                                           |                                            |                         | Valu       | ue (s)     |      |        |                   |      |                             |          |                            |                         |                    | ••••                                    |                           |  |
|-----------------------------------------------------------------------------------|--------------------------------------------|-------------------------|------------|------------|------|--------|-------------------|------|-----------------------------|----------|----------------------------|-------------------------|--------------------|-----------------------------------------|---------------------------|--|
| ADM                                                                               |                                            |                         | RUS        | ;          |      |        |                   |      |                             |          |                            |                         |                    |                                         |                           |  |
| Tab Viev                                                                          | N                                          |                         | RR9        | .21        |      |        |                   |      |                             |          |                            |                         |                    |                                         |                           |  |
| Latest updates                                                                    | 42<br>RR9.21                               | GE06                    | L          | MIFR       |      |        |                   |      |                             |          |                            |                         |                    | -                                       |                           |  |
| Notices at the c                                                                  | Notices at the coordination stage (Part C) |                         |            |            |      |        |                   |      |                             |          |                            |                         |                    |                                         | 1                         |  |
| Notices at the coordination stage, for which objection was received (Part C) 0    |                                            |                         |            |            |      |        |                   |      |                             |          |                            |                         |                    | Frequency (MHz)                         | <b>1</b> 0                |  |
| Notices at the coordination stage, which affect me (Part C) 4                     |                                            |                         |            |            |      |        |                   |      |                             |          |                            |                         |                    | Date of Receipt                         | To                        |  |
| Notices at the coordination stage, to which my objection was given (Part C)     0 |                                            |                         |            |            |      |        |                   |      |                             |          |                            |                         |                    | dd/mm/yyyy                              | dd/mm/yyyy                |  |
| Assignments for which coordination was completed (Part D) <u>1383</u>             |                                            |                         |            |            |      |        |                   |      |                             |          |                            |                         |                    | BR Assign Id                            | то                        |  |
| 🖸 Use filter                                                                      | Use filter                                 |                         |            |            |      |        |                   |      |                             |          |                            |                         |                    |                                         | SS number (for SS Part C) |  |
| RR9.21 (Noti                                                                      | ces on the coo                             | rdination stag          | je (Part C | :))        |      |        |                   |      |                             |          |                            |                         |                    |                                         | 1063                      |  |
| Event to Event                                                                    | Emerative DD                               |                         |            |            |      |        |                   |      |                             |          |                            |                         |                    | Unique Id. code given by Administration |                           |  |
| Showing 1 to 2                                                                    | export to PU                               | Show 25                 | ▼ ent      | ries       |      |        |                   |      |                             |          |                            |                         |                    |                                         |                           |  |
|                                                                                   |                                            | 31101 25                |            |            | ſ    |        |                   |      |                             |          | Decements                  |                         |                    | Site Name<br>PSK                        |                           |  |
| BR IFIC                                                                           | Special<br>Section                         | Deadline of<br>comments |            | ADM Ref ID | ADM≜ | Freq.  | Site Name 📥       | Geo  | Geo. Coord.                 | Class of | Requests                   | Identified              |                    | Station Class                           |                           |  |
| (Part C) ▼                                                                        | (Part C)                                   | (4 months)              |            |            |      | (MHz)  |                   | Area |                             | station  | Notified as<br>coordinated | as affected<br>(RR9.36) | Coord C<br>(ADM re | FB ×                                    | -                         |  |
| 3035                                                                              | 1063                                       | 26 Mar 2025             |            | 4462FB2023 | RUS  | 794.74 | PSK<br>SHUMILKINO | RUS  | 027°24'25"E -<br>57°38'45"N | FB       | EST, LVA                   |                         |                    | Notice Type                             |                           |  |
| 3035                                                                              | 1063                                       | 26 Mar 2025             |            | 0548FB2024 | RUS  | 809.8  | PSK<br>GORLANOVO  | RUS  | 027°23'33"E -<br>57°38'57"N | FB       | EST                        |                         |                    | G12                                     | •                         |  |
|                                                                                   |                                            |                         |            |            |      |        |                   |      |                             |          |                            |                         |                    | Apply Filter 2 Res                      | et Filter                 |  |
|                                                                                   |                                            |                         |            |            |      |        |                   |      |                             |          |                            |                         |                    |                                         |                           |  |

Use case 8 – GE06L tabs and Selection criteria

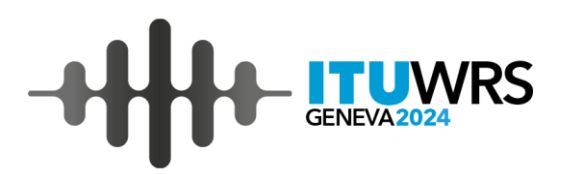

ADM: RUS Using **GE06L** tab, Please find the list of **Notices at the coordination** stage, which affect me (Part A) with the following **Selection criteria**: (by using checkbox: "**Use filter**") Frequency: from 773 MHz, SS number (A): 119, Station Class: FB

#### Solution 8(1) – GE06L tabs and Selection criteria

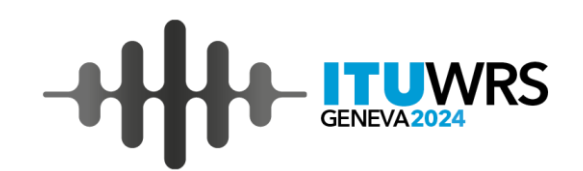

| Setting  | Value (s) |
|----------|-----------|
| ADM      | RUS       |
| Tab View | GE06L     |

| Latest updates RR9.21 GE06L MIFR                                                                                                    |             |  |  |  |  |  |  |  |  |  |  |
|----------------------------------------------------------------------------------------------------|-------------|--|--|--|--|--|--|--|--|--|--|
| Notices at the coordination stage (Part A)                                                                                                    | <u>82</u>   |  |  |  |  |  |  |  |  |  |  |
| Notices at the coordination stage, for which objection was received (Part A)                                                                        | <u>29</u>   |  |  |  |  |  |  |  |  |  |  |
| Notices at the coordination stage, which affect me (Part A)                                                                                         |             |  |  |  |  |  |  |  |  |  |  |
| Notices at the coordination stage, to which my objection was given (Part A)                                                                         | <u>7667</u> |  |  |  |  |  |  |  |  |  |  |
| Notices that shall lapse within 90 days if no information about required agreements is sent to BR (GE06-4.2.5.1) (Part A)                           | 1           |  |  |  |  |  |  |  |  |  |  |
| Assignments for which coordination was completed (Part B)                                                                                           | <u>156</u>  |  |  |  |  |  |  |  |  |  |  |
| Assignments in the List that shall lapse if not notified for recording in MIFR within 12 months after publication of Part B (GE06-4.2.5.4) (Part B) | <u>78</u>   |  |  |  |  |  |  |  |  |  |  |

Enable Selection criteria

Over 3000 records selected (7699), please use filters to reduce the number of records and speed up retrieval.

### Solution 8(2) – GE06L tabs and Selection criteria

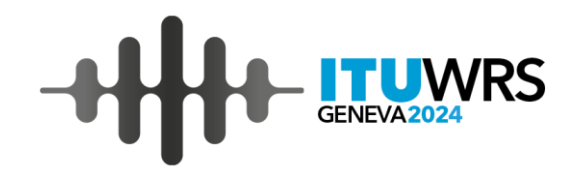

| Use filter           |                                |                                             |                       |                                                |                       |           |     |                |              |             |                     |                           |                                                 |                              |                           |   |
|----------------------|--------------------------------|---------------------------------------------|-----------------------|------------------------------------------------|-----------------------|-----------|-----|----------------|--------------|-------------|---------------------|---------------------------|-------------------------------------------------|------------------------------|---------------------------|---|
| GE06L (No            | tices which                    | affect me (Part                             | A))                   |                                                |                       |           |     |                |              |             |                     |                           |                                                 | Selection Criteria           | a                         |   |
| Export to Ex         | cel Expor                      | t to PDF Print                              |                       |                                                |                       |           |     |                |              | Appl        | ying Se             | arching                   | criteria                                        | Frequency (MHz)              | То                        |   |
| Showing 1 t          | :o 20 of <mark>20</mark> e     | entries Show                                | 25 🗸 entr             | ies                                            |                       |           |     |                |              |             |                     |                           |                                                 | Date of Receipt              | To                        |   |
|                      | Deadlines of Deadlines of      |                                             |                       | Deadlines for                                  |                       |           |     |                |              |             |                     | Requests for coordination |                                                 | dd/mm/yyyy                   | dd/mm/yyyy                |   |
| BR IFIC<br>(Part A)♥ | Special<br>Section<br>(Part A) | (40 days)<br>(GE06-<br>4.2.2.7,<br>4.2.3.1) | comments<br>(75 days) | (75 days + 24<br>months)<br>(GE06-<br>4.2.5.1) | ADM Ref ID 🍦          | BR ID 🍦   | ADM | Freq.<br>(MHz) | Site<br>Name | Geo<br>Area | Class of<br>station | Notified as coordinated   | Identified<br>as affected<br>(GE06-<br>4.2.2.2) | BR Assign Id                 | То                        |   |
| 3021                 | 119                            | 23 Jun 2024                                 | 28 Jul 2024           | 28 Jul 2026                                    | 202404700NET1-<br>231 | 124033518 | LTU | 773            | BTS-290      | LTU         | FB                  |                           | DNK, LVA,<br>POL, RUS, S                        | BR IFIC (for SS Part A)      | SS number (for SS Part A) | ) |
| 3021                 | 119                            | 23 Jun 2024                                 | 28 Jul 2024           | 28 Jul 2026                                    | 202404700NET1-<br>187 | 124033519 | LTU | 773            | BTS-256      | LTU         | FB                  |                           | LVA, POL,<br>RUS, S                             | Unique Id. code given by Adr | ninistration              |   |
| 3021                 | 119                            | 23 Jun 2024                                 | 28 Jul 2024           | 28 Jul 2026                                    | 202404700NET1-<br>129 | 124033520 | LTU | 773            | BTS-20E      | LTU         | FB                  |                           | POL, RUS                                        | Site Name                    |                           |   |
| 3021                 | 119                            | 23 Jun 2024                                 | 28 Jul 2024           | 28 Jul 2026                                    | 202404700NET1-<br>175 | 124033521 | LTU | 773            | BTS-236      | LTU         | FB                  |                           | POL, RUS                                        |                              |                           |   |
| 3021                 | 119                            | 23 Jun 2024                                 | 28 Jul 2024           | 28 Jul 2026                                    | 202404700NET1-<br>195 | 124033522 | LTU | 773            | BTS-268      | LTU         | FB                  |                           | POL, RUS                                        | Station Class                | ~                         |   |
| 3021                 | 119                            | 23 Jun 2024                                 | 28 Jul 2024           | 28 Jul 2026                                    | 202404700NET1-<br>181 | 124033523 | LTU | 773            | BTS-246      | LTU         | FB                  |                           | POL, RUS                                        | Notice Type                  |                           |   |
| 3021                 | 119                            | 23 Jun 2024                                 | 28 Jul 2024           | 28 Jul 2026                                    | 202404700NET1-<br>99  | 124033524 | LTU | 773            | 845 Jur      | LTU         | FB                  |                           | POL, RUS                                        | Select                       | Ŧ                         |   |
| 3021                 | 119                            | 23 Jun 2024                                 | 28 Jul 2024           | 28 Jul 2026                                    | 202404700NET1-<br>336 | 124033525 | LTU | 773            | BTS-667      | LTU         | FB                  |                           | POL, RUS                                        |                              |                           |   |
| 3021                 | 119                            | 23 Jun 2024                                 | 28 Jul 2024           | 28 Jul 2026                                    | 202404700NET1-<br>84  | 124033526 | LTU | 773            | 62BM Pa      | LTU         | FB                  |                           | POL, RUS                                        | ✓ Apply Filter 🛛 🕄 Re:       | set Filter                |   |
| 3021                 | 119                            | 23 Jun 2024                                 | 28 Jul 2024           | 28 Jul 2026                                    | 202404700NET1-<br>339 | 124033527 | LTU | 773            | BTS-668      | LTU         | FB                  |                           | BLR, POL, RUS                                   |                              |                           |   |

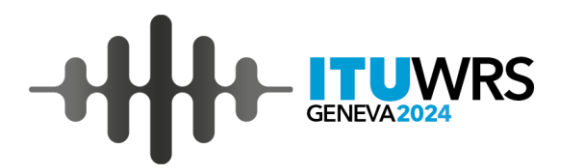

## ADM: RUS Using MIFR tab, Please find the list of Notices at the latest BR IFIC in Part 1, Part 2 and Part 3

#### Value (s) Setting RUS ADM Tab View MIFR 42 82 RR9.21 GE06L MIFR Latest updates Recorded Assignments 455547 Notices at the latest BR IFIC 3035 published on 26 Nov 2024 There are also general functions <u>167</u> - In Part 1 <u>163</u> for MIFR to list all notices which - In Part 2 were published at the latest BR IFIC - In Part 3 0 MIFR (Part 1) Export to Excel Export to PDF Print Showing 1 to 25 of 167 entries Show 25 🗸 entries Search: Class of Class Of Geo Freq. Bw. Notice BR ID ADM Ref ID ADM Region Site Name Geo. Coord. Intent Receipt Date Area (MHz) Code Туре Emis. station 81°42'58"E -P KHLEBOROB UL NOVAVA 124093780 09071 FX 2024 RUS RUS 1 21952 112M ADD T11 FX D7W---11 Nov 2024 TR 52°00'12"N

81º13'42"E -

51°32'07"N

81°13'20"E -

51°31'39"N

48°05'53"E -

46°22'01"N

39130

37870

38570

G RUBTSOVSK UL

ALTAYSKAYA V RA

G RUBTSOVSK UL

KALININA V RAYO

G ASTRAKHAN UL

**RYBINSKAVA 15** 

124093779

124093778

124093777

09278 FX 2024

09277 FX 2024

09290 FX 2024

RUS

RUS

RUS

RUS

RUS

RUS

1

1

1

| Solution 9 – Latest publish of MIFR |  |
|-------------------------------------|--|
|-------------------------------------|--|

www.itu.int/wrs-24 43

11 Nov 2024

11 Nov 2024

11 Nov 2024

FX

FX

FX

D7W---

D7W---

D7W---

ADD

ADD

ADD

56M0

56M0

56M0

T11

T11

T11

UWRS

#### Questions to <a href="mailto:brfmd@itu.int">brfmd@itu.int</a>

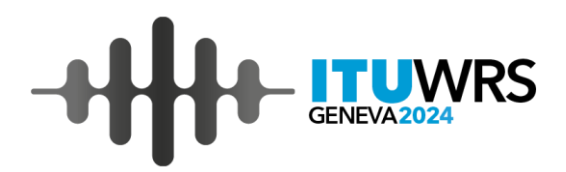

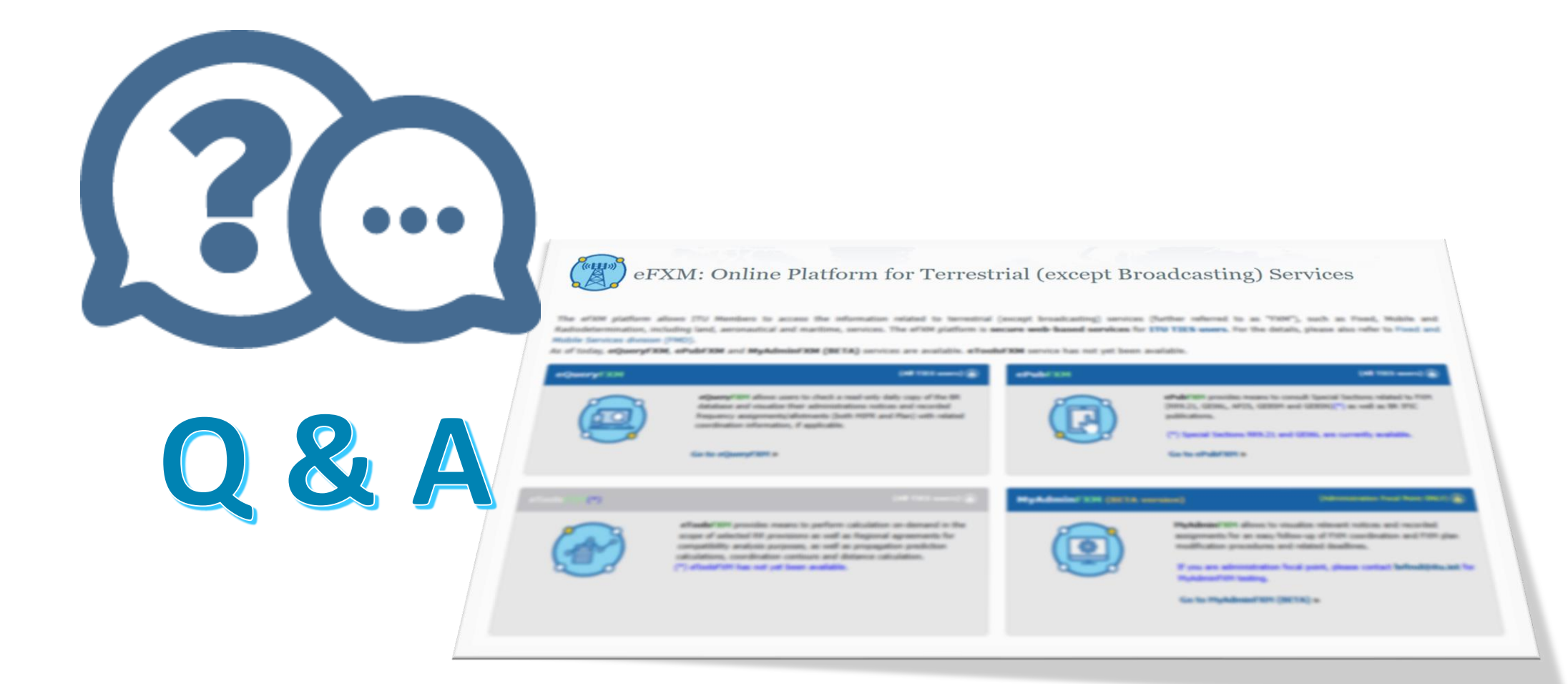

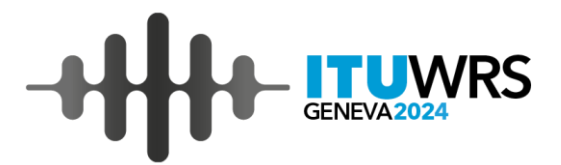

## Thank you!

ITU – Radiocommunication Bureau

Questions to <a href="mailto:brfmd@itu.int">brfmd@itu.int</a>